# Laboratório de Sistemas Digitais

# Trabalho Prático nº 1

# Introdução às FPGAs, VHDL, ferramentas de projeto e kit de desenvolvimento

### Objetivos

- Familiarização com as ferramentas de projeto e com o kit de desenvolvimento com FPGA que vai ser usado nas aulas práticas.
- Captura de diagramas esquemáticos (esquemas lógicos), modelação em VHDL, simulação, implementação em FPGA e teste de componentes elementares.

# Sumário

Este trabalho prático está dividido em 4 partes. Na parte I pretende-se introduzir os aspetos básicos das ferramentas e do *kit* de desenvolvimento que vai ser usado nas aulas práticas de Laboratório de Sistemas Digitais (LSD), com base num projeto simples baseado em captura de diagrama esquemático. São abordadas as diversas fases de projeto, desde a descrição até ao teste, passando pela simulação e implementação. Na parte II é ilustrado o projeto hierárquico baseado inteiramente na linguagem de descrição de hardware VHDL, através da construção gradual de uma porta lógica NAND a partir de uma AND e de um inversor. A parte III é dedicada ao projeto híbrido baseado em diagramas esquemáticos e descrições VHDL para diferentes partes do sistema e introduz-se os operadores lógicos em VHDL. Na parte IV é abordado um exemplo, baseado num comparador de igualdade, que permite ilustrar algumas das vantagens da linguagem VHDL, ao nível da abstração e produtividade.

# Advertências muito importantes:

- A placa de desenvolvimento usada nas aulas práticas de Laboratório de Sistemas Digitais possui uma FPGA e diversos componentes que se podem danificar devido a descargas de eletricidade estática, pelo que deve ser manuseada com cuidado. Em particular, não deve tocar com qualquer parte do corpo ou objetos (incluindo vestuário) nos seus contatos elétricos e conetores.
- No final da aula, desligue o kit e arrume-o adequadamente juntamente com os cabos e alimentador na respetiva caixa.
- Na realização deste guião respeite escrupulosamente os nomes indicados para todos os projetos, ficheiros, módulos e identificadores (portos, sinais, etc.).

# Resumo do Fluxo de Projeto para Sistemas Baseados em FPGA

A Figura 1 ilustra o fluxo de projeto para sistemas baseados em FPGA. Os diversos passos são resumidos de seguida.

A etapa de *design entry* consiste na modelação, codificação ou introdução da funcionalidade pretendida, podendo para tal o projetista usar linguagens de descrição de hardware, diagramas esquemáticos, diagramas de transição de estado ou outros métodos. No caso de LSD vai ser utilizada captura de diagramas esquemáticos e/ou a linguagem de descrição de hardware VHDL consoante o que for mais adequado para cada sistema. No caso das descrições em VHDL pode ser utilizado qualquer editor de texto para este efeito, embora por conveniência seja usado o editor integrado no ambiente de desenvolvimento (*Integrated Development Environment* – IDE) que vamos adotar (*"Quartus Prime"*), o qual possui também

editores de diagramas esquemáticos e de diagramas de estados, além de outras ferramentas necessárias para realizar todos os passos do fluxo de projeto.

Depois de modelado o sistema, o passo seguinte é a sua síntese (lógica), isto é, a compilação do modelo de forma a criar uma *netlist* (i.e. um conjunto de portas lógicas, flip-flops, multiplexadores, outros componentes e respetivas interligações) que implementa a funcionalidade pretendida. Este passo é realizado por ferramentas de software normalmente desenvolvidas pelo fabricante da FPGA usada.

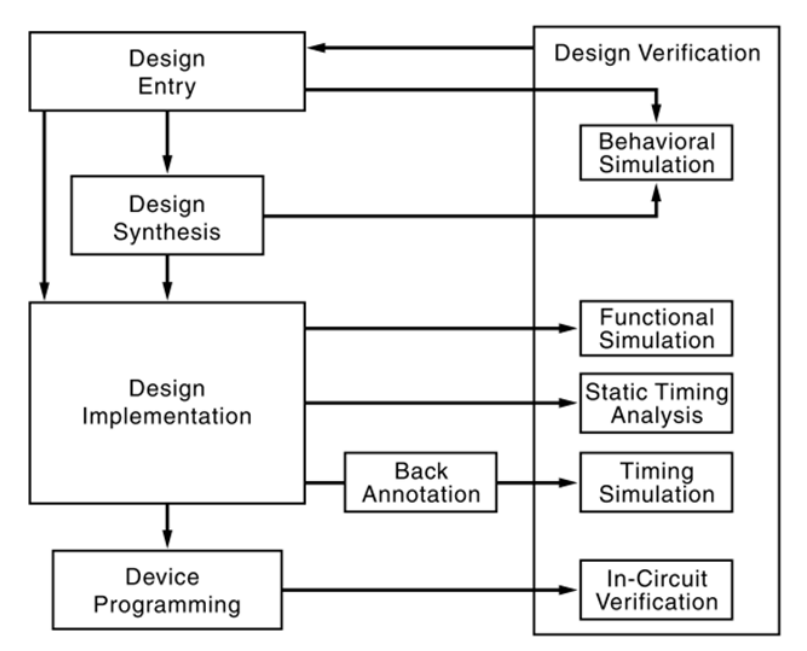

Figura 1 – Fluxo de projeto para sistemas digitais baseados em FPGA (fonte: www.xilinx.com).

Seguidamente, a *netlist* vai ser implementada (compilada) para uma determinada família de FPGAs por uma ferramenta de software (desenvolvida pelo fabricante da FPGA) que realiza os seguintes passos:

- Mapeamento da *netlist* em primitivas da FPGA (tabelas de verdade, portas lógicas, multiplexadores, registos, etc.);
- Posicionamento das primitivas em localizações específicas da FPGA;
- Encaminhamento das interconexões (estabelecimento das ligações) entre as primitivas da FPGA.

O resultado da implementação é um ficheiro de configuração da FPGA que deve ser usado para a sua programação através de software e um cabo de programação adequado.

A validação do sistema pode ser realizada em diversas etapas do fluxo de projeto, por simulação ou verificação em hardware real. São também normalmente disponibilizadas pelo fabricante diversas ferramentas de análise temporal, energética, recursos lógicos utilizados, etc. A maior parte destes passos vai ser ilustrada ao longo deste trabalho prático.

**Nota importante:** devido a limitações de velocidade da rede no acesso ao diretório pessoal em arca.ua.pt, nos PCs das salas de aula <u>recomenda-se a utilização de uma *pendrive* para guardar os seus projetos e ficheiros. <u>Caso isso não seja possível, guarde e aceda ao seu</u> <u>trabalho a partir de um diretório da drive Z</u>:. Em qualquer dos casos <u>não utilize espaços nem</u></u>

<u>carateres especiais</u> (e.g. acentos) nas *paths* dos projetos e ficheiros, uma vez que isso causará problemas na utilização das ferramentas (isto significa que <u>não deve gravar</u> os seus projetos em sub-diretórios do "Ambiente de Trabalho" ou dos "Meus Documentos"). **Sugestão:** Em Windows crie, por exemplo em C:\Users\<Utilizador>, uma estrutura de diretórios para gravar os seus projetos de LSD (e.g. C:\Users\<Utilizador>\LSD\Aula1\Parte1\Projeto); em Linux poderá fazê-lo em /home/<utilizador>/LSD/Aula1/Parte1/Projeto).

# **Parte I** Demonstração das etapas fundamentais do fluxo de projeto com base em captura de diagrama esquemático

**1.** Abra a aplicação "Quartus Prime" e crie um novo projeto (menu "File $\rightarrow$ New Project Wizard") de acordo com os passos seguintes (Figuras 2 a 9).

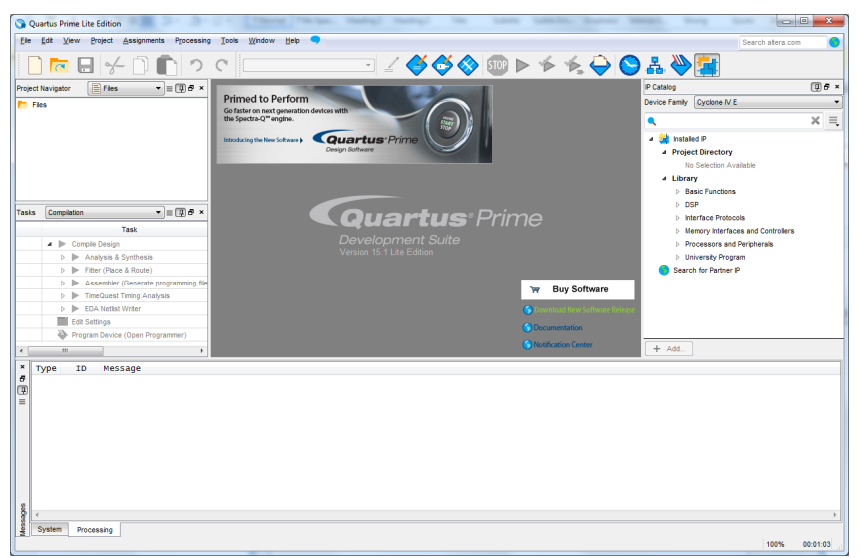

Figura 2 – Aspeto inicial da aplicação "Quartus Prime" (sem qualquer projeto aberto).

| 🕞 Nev | v Project Wizard                                                                                                    | ×            |
|-------|----------------------------------------------------------------------------------------------------|--------------|
| Int   | roduction                                                                                                    |              |
| The   | New Project Wizard helps you create a new project and preliminary project settings, including the following:                               |              |
| ٠     | Project name and directory                                                                                                    |              |
| :     | Name of the top-level design entity<br>Project files and libraries                                                                         |              |
| •     | Target device family and device                                                                                                    |              |
| You   | can change the settings for an existing project and specify additional project-wide settings with the Settings command (Assignments menu). | You can      |
| use   | the various pages of the Settings dialog box to add functionality to the project.                                                          |              |
|       |                                                                                                    |              |
|       |                                                                                                    |              |
|       |                                                                                                    |              |
|       |                                                                                                    |              |
|       |                                                                                                    |              |
|       |                                                                                                    |              |
|       |                                                                                                    |              |
|       |                                                                                                    |              |
|       |                                                                                                    |              |
|       |                                                                                                    |              |
|       |                                                                                                    |              |
|       |                                                                                                    |              |
|       |                                                                                                    |              |
| E r   | Don't show me this introduction again                                                                                                    |              |
|       | gent ono ti me uno antioosocioni againi                                                                                                    |              |
|       |                                                                                                    | 11-1-        |
|       | < Back Next> Einish Cancel                                                                                                    | <u>n</u> etb |

Figura 3 – Passo inicial introdutório (pode ser desativado).

| New Project Wizard                                                                                                    | <u> </u>     |
|----------------------------------------------------------------------------------------------------|--------------|
| Directory, Name, Top-Level Entity                                                                                                    |              |
| What is the working directory for this project?                                                                                                    |              |
| C:\Users\asroliveira\LSDig\Aula1\Parte1                                                                                                    |              |
| What is the name of this project?                                                                                                    |              |
| GateDemo                                                                                                    |              |
| What is the name of the top-level design entity for this project? This name is case sensitive and must exactly match the entity name in the design flik | ə.           |
| GateDemo                                                                                                    |              |
| Use Existing Project Settings                                                                                                    |              |
|                                                                                                    |              |
|                                                                                                    |              |
|                                                                                                    |              |
|                                                                                                    |              |
|                                                                                                    |              |
|                                                                                                    |              |
|                                                                                                    |              |
|                                                                                                    |              |
|                                                                                                    |              |
|                                                                                                    |              |
|                                                                                                    |              |
|                                                                                                    |              |
|                                                                                                    |              |
|                                                                                                    |              |
|                                                                                                    |              |
|                                                                                                    |              |
|                                                                                                    |              |
| < Back Next > Einish Cancel                                                                                                    | <u>H</u> elp |

Figura 4 – Passo 1 – identificação e localização do projeto no sistema de ficheiros – adaptar de acordo com o diretório usado, o qual não pode conter no caminho (*path*) espaços nem carateres especiais, e.g. acentos.

| Project        | Туре                                             |                                              |                     |                    |                     |                      |                    |               |
|----------------|--------------------------------------------------|----------------------------------------------|---------------------|--------------------|---------------------|----------------------|--------------------|---------------|
| Select the     | type of project to c                             | create.                                      |                     |                    |                     |                      |                    |               |
| Empty          | project                                          |                                              |                     |                    |                     |                      |                    |               |
| Creat          | e new project by s                               | specifying project files                     | and libraries, targ | et device family a | nd device, and EDA  | tool settings.       |                    |               |
| Project        | template                                         |                                              |                     |                    |                     |                      |                    |               |
| Creat<br>templ | e a project from an<br>ates from the <u>Desi</u> | i existing design templ<br><u>an Store</u> . | late. You can cho   | ose from design te | mplates installed w | ith the Quartus Prir | me software, or do | wnload design |
|                |                                                  |                                              |                     |                    |                     |                      |                    |               |
|                |                                                  |                                              |                     |                    |                     |                      |                    |               |
|                |                                                  |                                              |                     |                    |                     |                      |                    |               |
|                |                                                  |                                              |                     |                    |                     |                      |                    |               |
|                |                                                  |                                              |                     |                    |                     |                      |                    |               |
|                |                                                  |                                              |                     |                    |                     |                      |                    |               |
|                |                                                  |                                              |                     |                    |                     |                      |                    |               |
|                |                                                  |                                              |                     |                    |                     |                      |                    |               |
|                |                                                  |                                              |                     |                    |                     |                      |                    |               |
|                |                                                  |                                              |                     |                    |                     |                      |                    |               |
|                |                                                  |                                              |                     |                    |                     |                      |                    |               |
|                |                                                  |                                              |                     |                    |                     |                      |                    |               |
|                |                                                  |                                              |                     |                    |                     |                      |                    |               |
|                |                                                  |                                              |                     |                    |                     |                      |                    |               |
|                |                                                  |                                              |                     |                    |                     |                      |                    |               |

Figura 5 – Passo 2 – seleção do tipo de projeto a criar (projeto vazio neste caso).

| •         |              |                                         | IļA bbA    |
|-----------|--------------|-----------------------------------------|------------|
| File Name | Type Library | Design Entry/Synthesis Tool HDL Version | Remove     |
|           |              |                                         | <u>U</u> p |
|           |              |                                         | Down       |
|           |              |                                         | Properties |
|           |              |                                         |            |
|           |              |                                         |            |
|           |              |                                         |            |
|           |              |                                         |            |
|           |              |                                         |            |
|           |              |                                         |            |
|           |              |                                         |            |
|           |              |                                         |            |
|           |              |                                         |            |

Figura 6 – Passo 2 – adição de ficheiros pré-existentes (não usado neste projeto).

|                                                                                                    |                                                                              |                                                                           |                                                                    |                                                                      |                                                                                                    | to the <u>beride ouppoint the</u> heepinge.                                                                |           |
|----------------------------------------------------------------------------------------------------|------------------------------------------------------------------------------|---------------------------------------------------------------------------|--------------------------------------------------------------------|----------------------------------------------------------------------|----------------------------------------------------------------------------------------------------|----------------------------------------------------------------------------------------------------|-----------|
| Device family                                                                                                    |                                                                              |                                                                           |                                                                    |                                                                      | Show in 'Available of                                                                                                    | devices' list                                                                                              |           |
| Family: Cyclone                                                                                                    | IV E                                                                         |                                                                           |                                                                    | •                                                                    | Package:                                                                                                    | Any                                                                                                    | •         |
| Devices: All                                                                                                    |                                                                              |                                                                           |                                                                    | -                                                                    | Pin count:                                                                                                    | Any                                                                                                    | •         |
|                                                                                                    |                                                                              |                                                                           |                                                                    |                                                                      | Core Speed grade:                                                                                                    | Any                                                                                                    | -         |
| Target device                                                                                                    |                                                                              |                                                                           |                                                                    |                                                                      | core op <u>e</u> ca grade.                                                                                                    |                                                                                                    | _         |
| Auto device s                                                                                                    | elected by the Fitter                                                        |                                                                           |                                                                    |                                                                      | Name filter:                                                                                                    | 115F29                                                                                                    |           |
| O Other: n/a                                                                                                    |                                                                              |                                                                           |                                                                    |                                                                      | Snow advanced                                                                                                    | a devices                                                                                                  |           |
| O Other: n/a                                                                                                    | Core Voltage                                                                 | I Fe                                                                      | Total I/Os                                                         | GPIO                                                                 | <ul> <li>Memory Bit</li> </ul>                                                                                                    | a devices                                                                                                  |           |
| Other: n/a     Agailable devices:     Name EP40E115E2907                                                                                | Core Voltage                                                                 | LEs                                                                       | Total I/Os                                                         | GPIO:                                                                | s Memory Bit                                                                                                    | s Embedded multiplier 9-bit elements                                                                       | 4         |
| Other: n/a                                                                                                    | Core Voltage<br>1.2V<br>1.2V                                                 | LEs<br>114480<br>114480                                                   | Total I/Os<br>529<br>529                                           | GPIO:<br>529<br>529                                                  | Memory Bit     3981312     3981312                                                                                                    | s Embedded multiplier 9-bit elements 532 532                                                               | 4         |
| <u>Q</u> ther: n/a<br><u>Name</u><br>EP4CE115F29C7<br>EP4CE115F29C8<br>EP4CE115F29C8L                                                   | Core Voltage<br>1.2V<br>1.2V<br>1.0V                                         | LEs<br>114480<br>114480<br>114480                                         | Total I/Os<br>529<br>529<br>529                                    | GPIO:<br>529<br>529<br>529                                           | <ul> <li>Memory Bit<br/>3981312<br/>3981312<br/>3981312</li> </ul>                                                                                                    | s Embedded multiplier 9-bit elements 532 532 532                                                           | 4 4 4     |
| <u>Q</u> ther: n/a<br>Agailable devices:<br>Name<br>EP4CE115F29C7<br>EP4CE115F29C8<br>EP4CE115F29C8L<br>EP4CE115F29C9L                  | Core Voltage 1.2V 1.2V 1.0V 1.0V                                             | LEs<br>114480<br>114480<br>114480<br>114480                               | Total I/Os<br>529<br>529<br>529<br>529<br>529                      | GPIO:<br>529<br>529<br>529<br>529<br>529                             | <ul> <li>Snow advanced</li> <li>Snow advanced</li> <li>3981312</li> <li>3981312</li> <li>3981312</li> <li>3981312</li> </ul>                                                                                                    | s Embedded multiplier 9-bit elements<br>50<br>532<br>532<br>532<br>532<br>532                              | 4444      |
| <u>Q</u> ther: n/a<br>Agailable devices:<br>Name<br>EP4CE115F29C7<br>EP4CE115F29C8<br>EP4CE115F29C8L<br>EP4CE115F29C9L<br>EP4CE115F29I7 | Core Voltage<br>1.2V<br>1.2V<br>1.0V<br>1.0V<br>1.2V                         | LEs<br>114480<br>114480<br>114480<br>114480<br>114480<br>114480           | Total I/Os<br>529<br>529<br>529<br>529<br>529<br>529               | GPIO:<br>529<br>529<br>529<br>529<br>529<br>529<br>529               | <ul> <li>Snow advanced</li> <li>Snow advanced</li> <li>Snow adv</li></ul> | s Embedded multiplier 9-bit elements<br>532<br>532<br>532<br>532<br>532<br>532<br>532<br>532               | 44444     |
| Qther: n/a<br>Agailable devices:<br>Name<br>EP4CE115F29C7<br>EP4CE115F29C8<br>EP4CE115F29C8<br>EP4CE115F2917<br>EP4CE115F2918           | Core Voltage<br>1.2V<br>1.2V<br>1.0V<br>1.0V<br>1.2V<br>1.0V<br>1.0V         | LEs<br>114480<br>114480<br>114480<br>114480<br>114480<br>114480<br>114480 | Total I/Os<br>529<br>529<br>529<br>529<br>529<br>529<br>529<br>529 | GPIO:<br>529<br>529<br>529<br>529<br>529<br>529<br>529<br>529<br>529 | <ul> <li>Snow advanced</li> <li>Snow advanced</li> <li>3981312</li> <li>3981312</li> <li>3981312</li> <li>3981312</li> <li>3981312</li> <li>3981312</li> <li>3981312</li> </ul>                                                                                                    | s Embedded multiplier 9-bit elements<br>532<br>532<br>532<br>532<br>532<br>532<br>532<br>532<br>532<br>532 | 444444    |
| © ther: n/a<br>valable devices:<br>Name<br>EP4CE115F29C7<br>EP4CE115F29C8<br>EP4CE115F29C9L<br>EP4CE115F2917<br>EP4CE115F2918L          | Core Voltage<br>1.2V<br>1.2V<br>1.0V<br>1.0V<br>1.2V<br>1.0V<br>1.2V<br>1.0V | LEs<br>114480<br>114480<br>114480<br>114480<br>114480<br>114480           | Total I/Os<br>529<br>529<br>529<br>529<br>529<br>529<br>529<br>529 | GPI0:<br>529<br>529<br>529<br>529<br>529<br>529<br>529               | <ul> <li>Snow advances</li> <li>Memory Bit</li> <li>3981312</li> <li>3981312</li> <li>3981312</li> <li>3981312</li> <li>3981312</li> <li>3981312</li> <li>3981312</li> </ul>                                                                                                    | s Embedded multiplier 9-bit elements<br>532<br>532<br>532<br>532<br>532<br>532<br>532<br>532<br>532        | 4 4 4 4 4 |

Figura 7 – Passo 3 – seleção da FPGA usada (**Cyclone IV EP4CE115F29C7**) – a especificação do filtro "115F29" (campo *"Name filter"*) facilita a seleção da FPGA correta (primeira da lista).

| Tool Type              | Tool Name        | Format(s)     |   | Run Tool Automatically                                       |
|------------------------|------------------|---------------|---|--------------------------------------------------------------|
| Design Entry/Synthesis | <none></none>    | <none></none> | Ψ | Run this tool automatically to synthesize the current design |
| Simulation             | ModelSim-Altera  | ▼ VHDL        | • | Run gate-level simulation automatically after compilation    |
| Formal Verification    | <none></none>    | ¥             |   |                                                              |
| Board-Level            | Timing           | <none></none> | - |                                                              |
|                        | Symbol           | <none></none> | - |                                                              |
|                        | Signal Integrity | <none></none> | - |                                                              |
|                        | Boundary Scan    | <none></none> | Ŧ |                                                              |
|                        |                  |               |   |                                                              |

Figura 8 – Passo 4 – seleção das ferramentas e linguagens usadas no fluxo de projeto (valores por omissão).

| S New Project Wizard                                                            | ×                                       |
|---------------------------------------------------------------------------------|-----------------------------------------|
| Summary                                                                         |                                         |
| When you click Finish, the project will be created with the following settings: |                                         |
| Project directory:                                                              | C:\Users\asroliveira\LSDig\Aula1\Parte1 |
| Project name:                                                                   | GateDemo                                |
| Top-level design entity:                                                        | GateDemo                                |
| Number of files added:                                                          | 0                                       |
| Number of user libraries added:                                                 | 0                                       |
| Device assignments:                                                             |                                         |
| Design template:                                                                | n/a                                     |
| Family name:                                                                    | Cyclone IV E                            |
| Device:                                                                         | EP4CE115F29C7                           |
| EDA tools:                                                                      |                                         |
| Design entry/synthesis:                                                         | <none> (<none>)</none></none>           |
| Simulation:                                                                     | ModelSim-Altera (VHDL)                  |
| Timing analysis:                                                                | 0                                       |
| Operating conditions:                                                           |                                         |
| VCCINT voltage:                                                                 | 1.2V                                    |
| Junction temperature range:                                                     | 0-85 °C                                 |
|                                                                                 |                                         |
|                                                                                 |                                         |
|                                                                                 |                                         |
|                                                                                 |                                         |
|                                                                                 |                                         |
|                                                                                 | < Back Next> Einish Cancel Help         |
| l                                                                               |                                         |

Figura 9 – Passo 5 – sumário final da criação do projeto.

2. Após premir "Finish" o IDE "Quartus Prime" deve apresentar o aspeto da Figura 10.

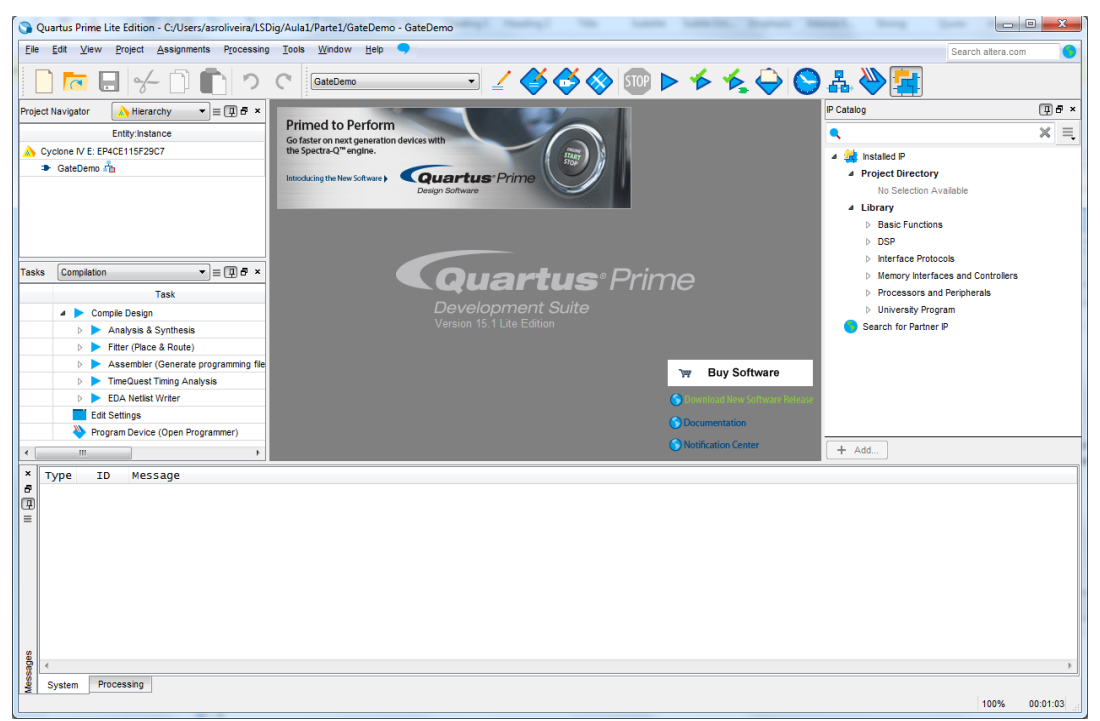

Figura 10 – Aspeto do "Quartus Prime" IDE após a criação do projeto.

**3.** Crie um novo ficheiro para um diagrama esquemático (menu *"File→New"*), de acordo com a Figura 11.

| <b>N</b> | ew                                | x |
|----------|-----------------------------------|---|
|          | New Quartus Prime Project         |   |
| 4        | Design Files                      |   |
|          | AHDL File                         |   |
|          | Block Diagram/Schematic File      |   |
|          | EDIF File                         |   |
|          | Qsys System File                  |   |
|          | State Machine File                |   |
|          | SystemVerilog HDL File            |   |
|          | Tcl Script File                   |   |
|          | Verilog HDL File                  |   |
|          | VHDL File                         | = |
| 4        | Memory Files                      |   |
|          | Hexadecimal (Intel-Format) File   |   |
|          | Memory Initialization File        |   |
| 4        | Verification/Debugging Files      |   |
|          | In-System Sources and Probes File |   |
|          | Logic Analyzer Interface File     |   |
|          | SignalTap II Logic Analyzer File  |   |
|          | University Program VWF            |   |
| 4        | Other Files                       |   |
|          | AHDL Include File                 |   |
|          | Block Symbol File                 |   |
|          | Chain Description File            | - |
|          |                                   |   |
|          | OK Cancel He                      | p |

Figura 11 – Seleção do tipo de ficheiro a criar (*Block Diagram / Schematic File*).

**4.** Adicione uma porta lógica AND de 2 entradas usando o botão *"Symbol Tool"* da barra de ferramentas (Figura 12 a)) e escolhendo o componente de acordo com a Figura 12 c).

**5.** Adicione dois portos de entrada e um de saída usando o botão *"Pin Tool"* da barra de ferramentas (Figura 12 b)).

| - in                | Symbol                                       |       | ×         |
|---------------------|----------------------------------------------|-------|-----------|
|                     | Libraries:                                   |       |           |
|                     | ▲ D c:/altera_lite/15.1/quartus/libraries/ ▲ |       |           |
|                     | megafunctions                                |       |           |
| Symbol Tool         | others                                       |       |           |
|                     | <ul> <li>Primitives</li> </ul>               |       |           |
| - )                 | b buffer                                     |       |           |
| a)                  | 🖌 🗁 logic                                    |       |           |
| •                   | 다 and12                                      | AND2  |           |
|                     | t∰ and2                                      |       |           |
|                     | t∰ and3                                      | inst  |           |
| in <b>B</b>         | ट्री and4 र                                  |       |           |
|                     | ٠                                            |       |           |
|                     | Name:                                        |       |           |
| in in i             | and2                                         |       |           |
| Input               |                                              |       |           |
| out a contract of   | Repeat-Insert mode                           |       |           |
| Output              | Insert symbol as block                       |       |           |
| io para             |                                              | ····· |           |
|                     |                                              |       | OK Cancel |
| · · · · · · · · · · |                                              |       |           |
| b)                  |                                              | c)    |           |

Figura 12 – Botões "Symbol Tool" e "Pin Tool" da barra de ferramentas e seleção da porta lógica AND na biblioteca de componentes do "Quartus Prime".

**6.** Interligue os portos de entrada, de saída e a porta lógica de acordo com a Figura 13. Identifique cada um dos elementos de acordo com os nomes apresentados na Figura 13.

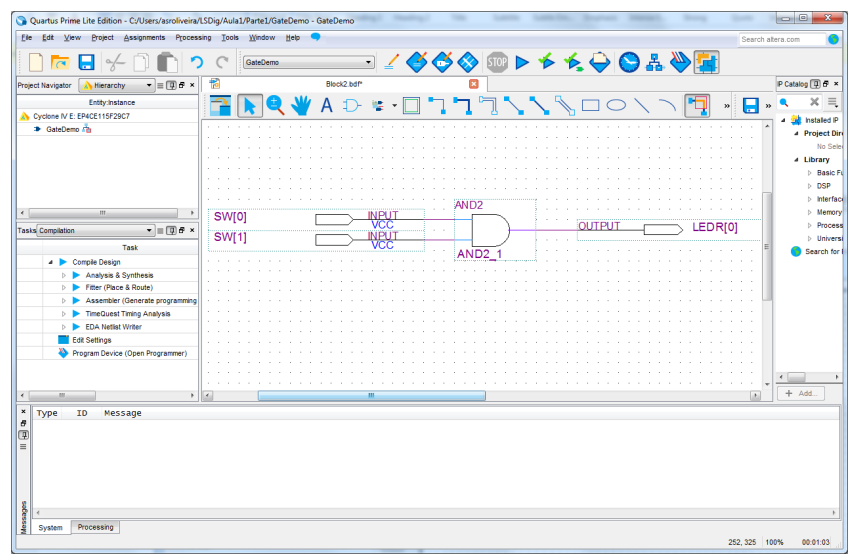

Figura 13 – Interligação da porta lógica AND e dos portos de entrada e de saída e identificação dos diversos elementos do circuito (para mudar o nome de um componente ou porto faça duplo clique sobre o nome atual).

7. Grave o ficheiro, cujo nome deverá ser "GateDemo.bdf" (Figura 14).

| Organize 🔻 Nev     | w folder |           |                   |      | 855              | • 🔞       |
|--------------------|----------|-----------|-------------------|------|------------------|-----------|
| 🔆 Favorites        | -        | Name      | ^                 |      | Date modified    | Туре      |
| E Desktop          |          | 퉬 db      |                   |      | 05-01-2016 12:06 | File fold |
| 〕 Downloads        | Ξ        |           |                   |      |                  |           |
| 🔛 Recent Places    |          |           |                   |      |                  |           |
| 🚺 CloudStation     |          |           |                   |      |                  |           |
| 🐔 OneDrive         |          |           |                   |      |                  |           |
| 😌 Dropbox          |          |           |                   |      |                  |           |
| 诸 Google Drive     |          |           |                   |      |                  |           |
| 퉬 ownCloud         |          |           |                   |      |                  |           |
| 🚝 Librarier        | -        | •         |                   |      |                  |           |
| File <u>n</u> ame: | GateDe   | mo.bdf    |                   |      |                  | •         |
| Save as type:      | Block D  | iagram/Sc | hematic Files (*. | bdf) |                  | -         |

Figura 14 – Caixa de diálogo para gravação do ficheiro "GateDemo.bdf".

**8.** Seguidamente vai ser validado por simulação o comportamento da porta lógica utilizada. No entanto, antes de efetuar a simulação, execute a opção "Analysis & Synthesis" para que seja analisada a correção estrutural do projeto. Após a execução da "Analysis & Synthesis" o IDE deve apresentar o aspeto da Figura 15.

| Quartus Prime Lite Edition - C:/Users/asroliveira | ra/LSDig/Aula1/Parte1/GateDemo - GateDemo          | 10. 1.010 1.00                     | the Barrar Manual. North              |               | - 0 <mark>- X</mark> - |
|---------------------------------------------------|----------------------------------------------------|------------------------------------|---------------------------------------|---------------|------------------------|
| Eile Edit View Project Assignments Proce          | essing <u>T</u> ools <u>W</u> indow <u>H</u> elp 🤜 |                                    |                                       | Search altera | .com 🌖                 |
| 🗋 🗖 🖯 🗖 🗖 '                                       | っ c GateDemo 💽 🗹 🎸                                 | 🍜 🐟 💿 🕨 🎸                          | • 🗲 🍚 😂 🚠 📎 🔝                         |               |                        |
| Project Navigator 🔥 Hierarchy 🔹 🗐 🗗 🗙             | 🛪 🔂 GateDemo.bdf 🗵 👇                               | Compilation Report - GateDemo      |                                       | IP            | Catalog 📮 🗗 🗙          |
| Entity:Instance                                   | Table of Contents                                  | Flow Summary                       |                                       |               | × ≍                    |
| Cyclone IV E: EP4CE115F29C7                       | Flow Summary                                       | Flow Status                        | Successful - Tue Jan 05 12:27:20 2016 |               | installed IP           |
| GateDemo 📩                                        | E Flow Settings                                    | Revision Name                      | GateDemo                              |               |                        |
|                                                   | Flow Non-Default Global Settings                   | Top-level Entity Name              | GateDemo                              |               | No Sele                |
|                                                   | Flow Elapsed Time                                  | Family                             | Cyclone IV E                          |               | ⊿ Library              |
|                                                   | Flow OS Summary                                    | Device                             | EP4CE115F29C7                         |               | Basic F                |
| 4                                                 | Flow Log                                           | Timing Models                      | Final                                 |               | DSP                    |
|                                                   | Elow Marsanar                                      | Total combinational functions      | 1                                     |               | Interfac               |
| Tasks Compilation                                 | Flow Suppressed Messages                           | Dedicated logic registers          | 0                                     |               | Memory                 |
| Task                                              |                                                    | Total registers                    | 0                                     |               | Process                |
| 4 🕨 Compile Design                                |                                                    | Total pins                         | 3                                     |               | Univers                |
| Analysis & Synthesis                              |                                                    | Total virtual pins                 | 0                                     |               | Search for             |
| Pitter (Place & Route)                            |                                                    | Finhedded Multiniar 9 bit elements | 0                                     |               |                        |
| ? D Assembler (Generate programming               | 19                                                 | Total PLLs                         | 0                                     |               |                        |
| ImeQuest Iming Analysis                           | _                                                  |                                    |                                       |               |                        |
| EDA Netist Writer                                 |                                                    |                                    |                                       |               |                        |
| Program Device (Open Programmer)                  | -                                                  |                                    |                                       |               | F F                    |
|                                                   | -                                                  |                                    |                                       |               | + Add                  |
| 4                                                 | *                                                  |                                    |                                       |               | + Aug                  |
| * Type ID Message                                 |                                                    |                                    |                                       |               |                        |
| Running Quartus Pr                                | rime Analycic & Synthesic                          |                                    |                                       |               |                        |
| E Command: guartus_n                              | mapread_settings_files=onwrite_settings_f          | files=off GateDemo -c G            | ateDemo                               |               |                        |
| 20030 Parallel compilation                        | ion is enabled and will use 2 of the 2 process     | ors detected                       |                                       |               |                        |
| 12021 Found 1 design uni                          | its, including 1 entities, in source file gater    | demo.bdf                           |                                       |               |                        |
| 12127 Elaborating entity                          | y "GateDemo" for the top level hierarchy           |                                    |                                       |               |                        |
| 16010 Cenerating bard b                           | thesis is running                                  |                                    |                                       |               |                        |
| 21057 Implemented 4 devi                          | vice resources after synthesis - the final resor   | urce count miaht be dif            | ferent                                |               |                        |
| Quartus Prime Anal                                | lysis & Synthesis was successful. 0 errors, 0 v    | warnings                           |                                       |               |                        |
| w                                                 |                                                    |                                    |                                       |               |                        |
|                                                   |                                                    |                                    |                                       |               | F                      |
| System (9) Processing (10)                        |                                                    |                                    |                                       |               |                        |
|                                                   |                                                    |                                    | 8                                     | 6, 137 100%   | 00:00:17               |

Figura 15 – "Quartus Prime" IDE após a execução da "Analysis & Synthesis".

**9.** Simule o comportamento da porta lógica, criando para tal um ficheiro VWF (menu "*File* $\rightarrow$ *New*") de acordo com os passos descritos nos pontos seguintes (descritos nas Figuras 16 a 18).

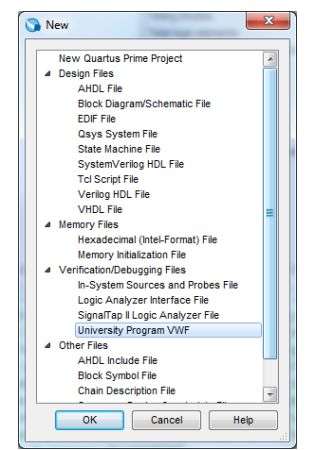

Figura 16 – Seleção do tipo de ficheiro a criar ("University Program VWF").

**10.** Após premir *"OK"* a janela seguinte deverá abrir, onde deverão ser indicados os sinais a usar na simulação (Figura 17).

**11.** Através do menu *"Edit→Insert→Insert Node or Bus"*, premindo de seguida os botões *"Node Finder"* e *"List"*, selecione todos os portos de entrada e saída do circuito (Figuras 17 e 18).

| X 0 1 7 VT         |                        |                  | .a.s. 16          | -100,    |               |          |          |          |          | Sea      | rch altera. | com 🧿    |
|--------------------|------------------------|------------------|-------------------|----------|---------------|----------|----------|----------|----------|----------|-------------|----------|
| ne Bar: Ops        |                        | 2 X∞ X2 XB R5    | RATINA (<br>38 ns |          | Interval: 1.3 | lô ns    |          | Start:   |          | End:     |             |          |
| Name Value at 0 ps | 0 ps a<br>0 ps         | 80.0 ns 160.0 ns | 240.0 ns          | 320.0 ns | 400.0 ns      | 480.0 ns | 560.0 ns | 640.0 ns | 720.0 ns | 300.0 ns | 880.0 ns    | 960.0 ns |
| × Dek              | te                     | De               | l                 |          |               |          |          |          |          |          |             |          |
| Gro                | rt Node or Bu<br>uping | US               | ,                 |          |               |          |          |          |          |          |             |          |
| Rev<br>Rad         | erse Group o<br>ix     | or Bus Bit Order |                   |          |               |          |          |          |          |          |             |          |
| Proj               | erties                 |                  |                   |          |               |          |          |          |          |          |             |          |

| Name:        |           | ок          |
|--------------|-----------|-------------|
| Туре:        | NPUT -    | Cancel      |
| Value type:  | 9-Level 🔻 |             |
| Radix:       | Binary 💌  | Node Finder |
| Bus width:   | 1         |             |
| Start index: | 0         |             |

Figura 17 – Janela do simulador antes da especificação dos sinais de entrada e de saída a usar na simulação.

| 🕥 Node Finder | < 6 (ER )    |             |                 | x           | 🕥 Node Finder | < 6 (EA )    |           |                 | X           |
|---------------|--------------|-------------|-----------------|-------------|---------------|--------------|-----------|-----------------|-------------|
| Named: *      |              | Filter: Pir | is: all         | • ОК        | Named: *      |              | Filter: F | Pins: all       | • ОК        |
| Look in: *    |              |             |                 | List Cancel | Look in: *    |              |           |                 | List Cancel |
| Nodes Found:  |              | :           | Selected Nodes: |             | Nodes Found:  |              |           | Selected Nodes: |             |
| Name          | Туре         |             | Name            | Туре        | Name          | Туре         |           | Name            | Туре        |
| LEDR          | Output Group |             |                 |             | LEDR          | Output Group |           | SW[0]           | Input       |
| SW            | Input Group  | >           |                 |             | SW            | Input Group  | >         | LEDR[0]         | Output      |
| in SW[0]      | Input        | >>          |                 |             | in_ sw[0]     | Input        | >>        | -               |             |
| 🖳 SW[1]       | Input        | <           |                 |             | 🖺_ SW[1]      | Input        | <         |                 |             |
|               |              | <           |                 |             |               |              | <         |                 |             |
|               |              |             |                 |             |               |              |           |                 |             |
|               |              |             |                 |             |               |              |           |                 |             |
|               |              |             |                 |             |               |              |           |                 |             |
|               |              |             |                 |             |               |              |           |                 |             |

Figura 18 – Especificação dos sinais de entrada e de saída a usar na simulação.

**12.** Após premir *"OK"* poderá especificar os valores pretendidos para as <u>entradas</u> do circuito ao longo do tempo – o(s) valor(es) da(s) <u>saída(s)</u> será(ão) determinado(s) durante a simulação. Utilize para tal o rato, selecionando os troços do diagrama temporal do sinal pretendido com o valor lógico que deseja que ele assuma (Figura 19).

| Simu         | ulation Wave     | eform Editor - Ca | Users/asroliveira/LSDig/Aula1/Parte1/GateDemo - GateDemo - [Waveform.vwf]*                              |                   |
|--------------|------------------|-------------------|----------------------------------------------------------------------------------------------------|-------------------|
| ile <u>E</u> | dit <u>V</u> iew | Simulation Hel    | Sea                                                                                                    | rch altera.com    |
|              | ् 🗼 🕹            | Λ <u>z</u> χīχ    | · ※ Xo Xo Xo Xe 😪 😪 🐴 🔳 联                                                                               |                   |
| laster       | Time Bar: 0      | ps                | Pointer: 990.23 ns Interval: 990.23 ns Start: End:                                                      |                   |
|              | Name             | Value at<br>0 ps  | 0 ps 80.0 ns 160.0 ns 240.0 ns 320.0 ns 400.0 ns 480.0 ns 560.0 ns 640.0 ns 720.0 ns 800.0 ns 8<br>0 ps | 380.0 ns 960.0 ns |
| in           | SW[0]            | в 0               |                                                                                                    |                   |
| n            | SW[1]            | в 0               |                                                                                                    |                   |
| ut           | LEDR[0]          | вх                |                                                                                                    | *******           |
|              |                  |                   |                                                                                                    |                   |
| (            |                  | ÷                 | <u>د</u> ا                                                                                              | - F               |
|              |                  |                   |                                                                                                    | 0% 00:00:0        |

Figura 19 – Janela do simulador após a especificação das formas de onda dos sinais (vetores) de entrada.

**13.** Após especificar os valores (vetores) de simulação, grave o ficheiro com o nome "GateDemo.vwf" (Figura 20).

| ave vector waveform Fi  | e<br>g → Aula1 → Parte1 → 🗸 😽 So | earch Parte1     | م          |
|-------------------------|----------------------------------|------------------|------------|
| Organize 🔻 New          | folder                           |                  | • 🕡        |
| 👉 Favorites             | A Name                           | Date modified    | Туре       |
| E Desktop               | 📕 db                             | 05-01-2016 12:14 | File folde |
| 🐌 Downloads             | incremental_db                   | 05-01-2016 12:13 | File folde |
| 🔛 Recent Places         | output_files                     | 05-01-2016 12:14 | File folde |
| 隘 CloudStation          | simulation                       | 05-01-2016 12:14 | File fold  |
| 🐔 OneDrive              |                                  |                  |            |
| 😌 Dropbox               |                                  |                  |            |
| 👠 Google Drive          |                                  |                  |            |
| 鷆 ownCloud              |                                  |                  |            |
| 🛤 Librarier             | • • III                          |                  | ,          |
| File <u>n</u> ame:      | ateDemo.vwf                      |                  | •          |
| Save as <u>t</u> ype: U | niversity Program VWF (*.vwf)    |                  | •          |
| Hide Folders            | Add file to current project      | Save             | ncel       |

Figura 20 – Caixa de diálogo para gravação do ficheiro "GateDemo.vwf".

**14.** Execute a simulação através do menu "*Simulation*→*Run Functional Simulation*", o qual deve abrir uma janela semelhante à Figura 21. Após a simulação deve obter o valor da saída da porta lógica correspondente às entradas que especificou (Figura 22).

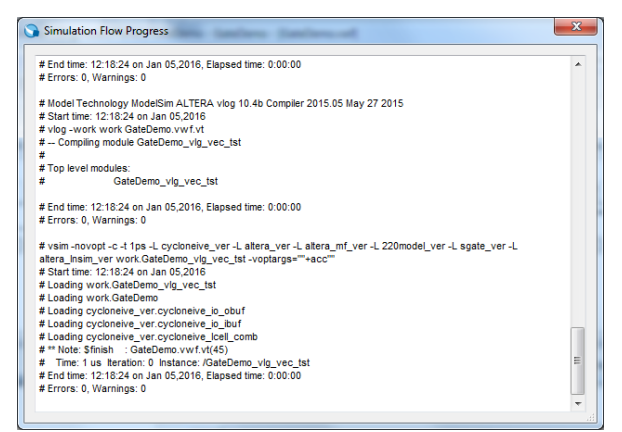

Figura 21 – Janela de compilação e execução da simulação do circuito com os vetores de entrada especificados.

| ile ;  | dit <u>V</u> iew | Simulation He    | ip 🤜         |                                         |             |          |          |                |          |          |          |          |          | Search altera. | com      |
|--------|------------------|------------------|--------------|-----------------------------------------|-------------|----------|----------|----------------|----------|----------|----------|----------|----------|----------------|----------|
|        | <u>२</u> 🔬 🛽     | h Z XI >         | <b>王 昭)</b>  | (C) (C) (C) (C) (C) (C) (C) (C) (C) (C) | B           | À 🔳 🎼    |          |                |          |          |          |          |          |                |          |
| Master | Time Bar: 0      | ps               |              | • •                                     | Pointer: 52 | 5.4 ns   |          | Interval: 525. | 4 ns     | St       | art:     |          | End:     |                |          |
|        | Name             | Value at<br>0 ps | 0 ps<br>0 ps | 80.0 ns                                 | 160.0 ns    | 240.0 ns | 320.0 ns | 400.0 ns       | 480.0 ns | 560.0 ns | 640.0 ns | 720.0 ns | 800.0 ns | 880.0 ns       | 960.0 ns |
| in_    | SW[0]            | B 0              |              |                                         |             |          |          |                |          |          |          |          |          |                |          |
| in     | SW[1]            | B 0              |              |                                         |             |          |          |                |          |          |          |          |          |                |          |
| out    | LEDR[0]          | B 0              |              |                                         |             |          |          |                |          |          |          |          |          |                |          |

Figura 22 – Janela do simulador com a forma de onda do sinal de saída em função dos vetores de entrada especificados e do comportamento do circuito.

**15.** Para implementar o circuito em hardware real (FPGA), importe agora as definições de pinos da FPGA da placa de desenvolvimento que vai usar (localização física dos pinos aos quais estão ligados à FPGA os vários dispositivos da placa – e.g. LEDs, interruptores, displays, etc.). Para tal use o menu "Assignments →Import Assignments" (Figura 23).

O ficheiro que contém todas as definições de pinos da FPGA da placa DE2-115 é o "master.qsf". Este ficheiro está disponível para *download* no site da UC (em elearning.ua.pt) e não deve ser alterado. Este ficheiro será usado ao longo do semestre, pelo que deve ser colocado num diretório base e comum a todos os projetos.

| Import Assignments                                                            | Select File                      |                             | ×           |
|-------------------------------------------------------------------------------|----------------------------------|-----------------------------|-------------|
| Specify the source and categories of assignments to import.                   | C C → C LSDig → Aula1 → Parte1 → | ✓ Search Parte1             | ٩           |
| Ele name: Categories                                                          | Organize 🔻 New folder            | 8= -                        |             |
| Copy existing assignments into Altera15Test.qsf.bak before importing Advanced | ★ Favorites Name                 | Date modified               | Туре        |
|                                                                               | 📃 Desktop 🛛 🎍 db                 | 20-02-2017 10:52            | File folder |
| OK Cancel Help                                                                | 📕 Downloads 💡 🔒 incremental_db   | 20-02-2017 10:51            | File folder |
| h.                                                                            | 💯 Recent Places 🥼 output_files   | 20-02-2017 10:51            | File folder |
|                                                                               | 🖟 CloudStation 🔋 🕌 simulation    | 20-02-2017 10:51            | File folder |
|                                                                               | 💱 Dropbox 📄 GateDemo.qsf         | 08-01-2016 15:24            | QSF File    |
| Import Assignments                                                            | 🔒 Google Drive 📄 master.qsf      | 02-05-2016 00:48            | QSF File    |
|                                                                               | Le MEOCloud                      |                             |             |
| Specify the source and categories of assignments to import.                   | ownCloud                         |                             |             |
| Elle name: C:/Users/asroliveira/LSDig/Aula1/Parte1/master.qsf Categories      | ConeDrive for Bus                |                             |             |
| Copy existing assignments into GateDemo.qsf.bak before importing              | ConeDrive                        |                             | F           |
| OK Cancel Help                                                                | File name: master.qsf            | ✓ Import Files (*.qsf *.esf | *.acf *.c 🔻 |
|                                                                               |                                  | <u>O</u> pen <b> </b> ▼     | Cancel      |

Figura 23 – Seleção e importação do ficheiro "master.qsf" com as definições dos pinos da FPGA ligados aos dispositivos do *kit*.

**16.** Efetue a síntese e implementação do projeto através do comando *"Compile Design"*. No final da compilação o IDE deve apresentar o aspeto da Figura 24.

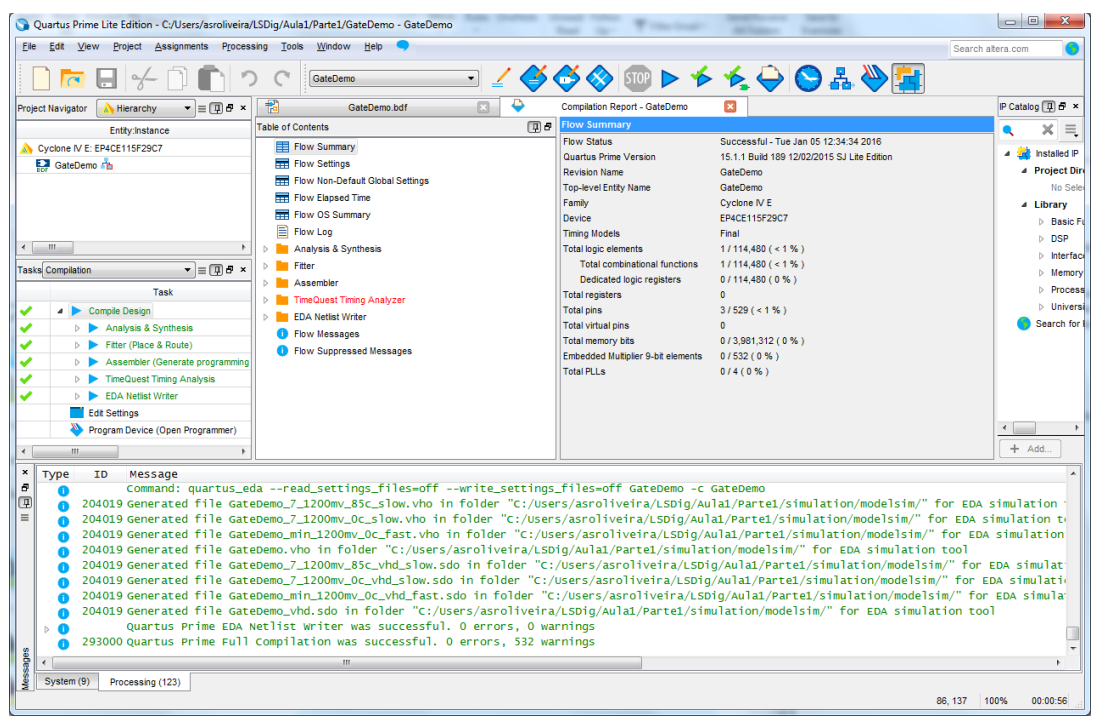

Figura 24 – "Quartus Prime" IDE após compilação (implementação) completa do projeto.

**17.** No final do processo de compilação, programe a FPGA através do comando *"Program Device"* que deverá abrir a janela da Figura 25.

| <u>E</u> dit <u>V</u> iew P <u>r</u> oces | sing <u>T</u> ools <u>W</u> indo | w <u>H</u> elp 🤜 |          |          |                       | Search at | tera.com        |      |
|-------------------------------------------|----------------------------------|------------------|----------|----------|-----------------------|-----------|-----------------|------|
| Hardware Setup No                         | Hardware                         | Mode:            | FAG      | •        | Progress:             |           |                 |      |
| Start                                     | File                             | Device           | Checksum | Usercode | Program/<br>Configure | Verify    | Blank-<br>Check | Exar |
| Ma Stop                                   |                                  |                  |          |          |                       |           |                 |      |
| Auto Detect                               |                                  |                  |          |          |                       |           |                 |      |
| Add File                                  |                                  |                  |          |          |                       |           |                 |      |
| Change File                               |                                  |                  |          |          |                       |           |                 |      |
| Add Device                                |                                  |                  |          |          |                       |           |                 |      |
| 1 <sup>10</sup> Up                        |                                  |                  |          |          |                       |           |                 |      |
| <u> Մա</u> Down                           |                                  |                  |          |          |                       |           |                 |      |

Figura 25 – Janela inicial da aplicação de programação da FPGA.

**18.** Configure a interface usada para programação da FPGA, premindo o botão *"Hardware Setup"* e selecionando a opção *"USB-Blaster"* (Figura 26). Caso esta opção não esteja disponível, verifique se a placa possui a alimentação ligada e está conetada ao computador através do cabo USB.

|                                         | JTAG S                     | ettings                  |                               |                             |                     |
|-----------------------------------------|----------------------------|--------------------------|-------------------------------|-----------------------------|---------------------|
| elect a programmin<br>ardware setup app | g hardware<br>lies only to | e setup to<br>the currer | use when pro<br>it programmer | gramming devices<br>window. | s. This programming |
| urrently selected ha                    | ardware:                   | No Hard                  | vare                          |                             |                     |
| Available hardward                      | e items                    |                          |                               |                             |                     |
| Hardware                                |                            |                          | Server                        | Port                        | Add Hardware        |
| USE-blaster                             |                            |                          | Local                         | 058-0                       | Remove Hardware     |

Figura 26 – Configuração da interface de programação da FPGA (USB-Blaster).

**19.** Premindo o botão *"Add File"*, abra o ficheiro de programação da FPGA com a configuração relativa ao circuito construído. O ficheiro deverá possuir o nome "GateDemo.sof" e encontrarse no sub-diretório "output\_files" do projeto (Figura 27).

**Nota:** se ao abrir a aplicação de programação, esta já apresentar o aspeto da Figura 28, não necessita de realizar a ação *"Add File"* descrita neste ponto.

| 👋 Select Progra         | amming File                                                     |
|-------------------------|-----------------------------------------------------------------|
| Look in:                | 🔓 C:\Users\asroliveira\LSla1\Parte1\output_files 🔹 🧿 🗿 📑 🔃 🗐    |
| My Compu<br>asroliveira | uter List Ve                                                    |
| File name: G            | ateDemo.sof Open                                                |
| Files of type: Pr       | rogramming Files (*.sof *.pof *.jam *.jbc *.ekp *.jic)   Cancel |

Figura 27 – Seleção do ficheiro de programação da FPGA (ficheiro "GateDemo.sof" no sub-diretório "output\_files" do projeto).

**20.** Para programar a FPGA prima o botão *"Start"*. Quando a programação da FPGA estiver concluída (com sucesso), a aplicação deve apresentar o aspeto da Figura 29.

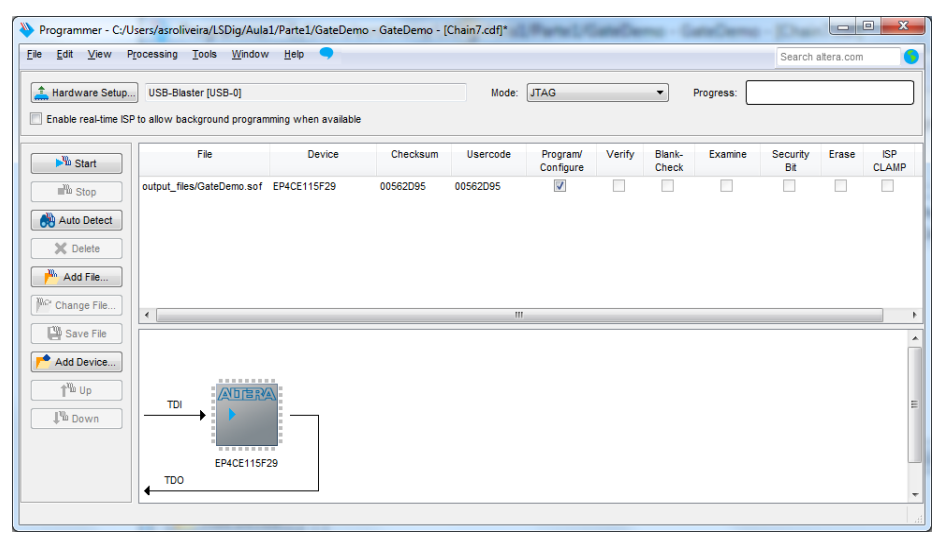

Figura 28 – Janela da aplicação antes da programação da FPGA (com indicação da FPGA usada e ficheiro de programação selecionado).

| Processing Tools Window   | w <u>H</u> elp 🤜     |          |          |                       |        |                 |           | Search          | altera.com |              |
|---------------------------|----------------------|----------|----------|-----------------------|--------|-----------------|-----------|-----------------|------------|--------------|
| USB-Blaster (USB-0)       | mmino when available |          | Mode:    | JTAG                  |        | •               | Progress: | 100%            | Successf   | 'ul)         |
| File                      | Device               | Checksum | Usercode | Program/<br>Configure | Verify | Blank-<br>Check | Examine   | Security<br>Bit | Erase      | ISP<br>CLAMF |
| output_files/GateDemo.sof | EP4CE115F29          | 00562D95 | 00562D95 |                       |        |                 |           |                 |            |              |
|                           |                      |          |          |                       |        |                 |           |                 |            |              |
|                           |                      |          |          |                       |        |                 |           |                 |            |              |
|                           |                      |          |          |                       |        |                 |           |                 |            |              |
| •                         |                      |          | m        |                       |        |                 |           |                 |            |              |
|                           |                      |          |          |                       |        |                 |           |                 |            |              |
|                           |                      |          |          |                       |        |                 |           |                 |            |              |
|                           |                      |          |          |                       |        |                 |           |                 |            |              |
| ED4CE116                  | 520                  |          |          |                       |        |                 |           |                 |            |              |
| TDO                       | 20                   |          |          |                       |        |                 |           |                 |            |              |
|                           |                      |          |          |                       |        |                 |           |                 |            |              |

Figura 29 – Janela da aplicação após programação da FPGA.

**21.** Teste a porta lógica AND no *kit* de desenvolvimento aplicando diversos vetores de teste através dos interruptores usados e observando no LED o valor da saída.

**22.** Feche a aplicação de programação da FPGA. Recomenda-se que grave as configurações da aplicação de programação num ficheiro com o mesmo nome do projeto (neste caso "GateDemo.cdf"). Desta forma, quando voltar a abrir este ficheiro através da janela principal do "Quartus Prime" a aplicação de programação já estará corretamente configurada.

23. Finalmente feche o projeto (menu "File→Close Project").

#### Parte II

# Demonstração do projeto hierárquico com base na linguagem de descrição de hardware VHDL

**1.** Crie para a FPGA do *kit* DE2-115 (**Cyclone IV EP4CE115F29C7**) um novo projeto, seguindo os mesmos passos do ponto 1 da parte I deste guião. Considere a informação de identificação do projeto apresentada na Figura 30. O sumário da descrição do projeto deve ser semelhante ao da Figura 31.

| Directory, Name, Top-Level Entity                                        |                                         |                                           |  |
|--------------------------------------------------------------------------|-----------------------------------------|-------------------------------------------|--|
| Vhat is the working directory for this project?                          |                                         |                                           |  |
| C:\Users\asroliveira\LSDig\Aula1\Parte2                                  |                                         |                                           |  |
| Vhat is the name of this project?                                        |                                         |                                           |  |
| VHDLDemo                                                                 |                                         |                                           |  |
| Vhat is the name of the top-level design entity for this project? This r | name is case sensitive and must exactly | match the entity name in the design file. |  |
| AND2Gate                                                                 |                                         |                                           |  |
| Use Existing Project Settings                                            |                                         |                                           |  |
|                                                                          |                                         |                                           |  |
|                                                                          |                                         |                                           |  |
|                                                                          |                                         |                                           |  |
|                                                                          |                                         |                                           |  |
|                                                                          |                                         |                                           |  |
|                                                                          |                                         |                                           |  |
|                                                                          |                                         |                                           |  |
|                                                                          |                                         |                                           |  |
|                                                                          |                                         |                                           |  |
|                                                                          |                                         |                                           |  |
|                                                                          |                                         |                                           |  |
|                                                                          |                                         |                                           |  |
|                                                                          |                                         |                                           |  |
|                                                                          |                                         |                                           |  |
|                                                                          |                                         |                                           |  |
|                                                                          |                                         |                                           |  |

Figura 30 – Identificação e localização do projeto no sistema de ficheiros – adaptar de acordo com o diretório usado, o qual não deve conter no caminho (*path*) espaços nem carateres especiais, e.g. acentos.

| Summary                                                            |                                         |
|--------------------------------------------------------------------|-----------------------------------------|
| When you click Finish, the project will be created with the follow | ing settings:                           |
| Project directory:                                                 | C:\Users\asroliveira\LSDig\Aula1\Parte2 |
| Project name:                                                      | VHDLDemo                                |
| Top-level design entity:                                           | AND2Gate                                |
| Number of files added:                                             | 0                                       |
| Number of user libraries added:                                    | 0                                       |
| Device assignments:                                                |                                         |
| Design template:                                                   | n/a                                     |
| Family name:                                                       | Cyclone IV E                            |
| Device:                                                            | EP4CE115F29C7                           |
| EDA tools:                                                         |                                         |
| Design entry/synthesis:                                            | <none> (<none>)</none></none>           |
| Simulation:                                                        | ModelSim-Altera (VHDL)                  |
| Timing analysis:                                                   | 0                                       |
| Operating conditions:                                              |                                         |
| VCCINT voltage:                                                    | 1.2V                                    |
| Junction temperature range:                                        | 0-85 °C                                 |
|                                                                    |                                         |
|                                                                    |                                         |
|                                                                    |                                         |
|                                                                    |                                         |
|                                                                    |                                         |
|                                                                    |                                         |

Figura 31 – Sumário final da criação do projeto.

2. Após premir "Finish" o IDE "Quartus Prime" deve apresentar o aspeto da Figura 32.

| Quartus Prime Lite Edition - C:/Users/asroliveira/LSD                                                                               | ig/Aula1/Parte2/VHDLDemo - AND2Gate                                                                                                    |                                                                                                    |                                                                                 |
|----------------------------------------------------------------------------------------------------|----------------------------------------------------------------------------------------------------|----------------------------------------------------------------------------------------------------|---------------------------------------------------------------------------------|
| Eile Edit View Project Assignments Processing                                                                                       | Tools Window Help 🤜                                                                                                    | Se                                                                                                    | arch altera.com 🔵                                                               |
| 🗋 🗖 🖶 🤟 🗋 🤊                                                                                                    | C AND2Gate 2 4 4 4 500 > 4 4 5                                                                                                    | 🔶 🛇 🛦 ờ 🚰                                                                                                    |                                                                                 |
| Project Navigator A Hierarchy → ≡ (1) Ø ×<br>Entty:Instance<br>Cyclone IV E: EP4CE115F29C7<br>AND2Gete r <sup>®</sup> <sub>10</sub> | Primed to Perform<br>Go faster on next generation devices with<br>the Spectra-Q <sup>2</sup> engine.<br>Introducing the Hew Software<br>Design Software | P Catalog  C  A the second second sec | tory     ton Available     nettons     Protocols     Interfaces and Controllers |
|                                                                                                    | <b>Couartus</b> <sup>®</sup> Prime                                                                                                    | Procession Procession Processi    | ors and Peripherals                                                             |
| Tasks Compilation                                                                                                    | Development Suite                                                                                                    | Search for P                                                                                                    | Partner IP                                                                      |
| Task                                                                                                    | Version 15 1 Lite Edition                                                                                                    |                                                                                                    |                                                                                 |
| Compile Design                                                                                                    |                                                                                                    |                                                                                                    |                                                                                 |
| Analysis & Synthesis                                                                                                    |                                                                                                    |                                                                                                    |                                                                                 |
| Fitter (Place & Route)                                                                                                    |                                                                                                    |                                                                                                    |                                                                                 |
| Assembler (Generate programming     TimeQuest Timing Analysis                                                                       | '₩ B                                                                                                    | uy Software                                                                                                    |                                                                                 |
| EDA Netist Writer                                                                                                    |                                                                                                    | a di Manana di Ananana Pantanana                                                                                                    |                                                                                 |
| Edit Settings                                                                                                    |                                                                                                    | au new software nerease                                                                                                    |                                                                                 |
| Program Device (Open Programmer)                                                                                                    |                                                                                                    | entation                                                                                                    |                                                                                 |
| < III >                                                                                                    | <ul> <li>Notificat</li> </ul>                                                                                                    | tion Center + Add                                                                                                    |                                                                                 |
| * Type ID Message                                                                                                    |                                                                                                    |                                                                                                    |                                                                                 |
| €<br>()<br>()<br>()<br>()<br>()<br>()<br>()<br>()<br>()<br>()                                                                       |                                                                                                    |                                                                                                    |                                                                                 |
| Gess -                                                                                                    |                                                                                                    |                                                                                                    | 4                                                                               |
| System Processing                                                                                                    |                                                                                                    |                                                                                                    | 0% 00:00:00                                                                     |

Figura 32 – "Quartus Prime" IDE após a criação do projeto.

3. Crie um novo ficheiro para código fonte VHDL (menu *"File→New"*), de acordo com a Figura
 33.

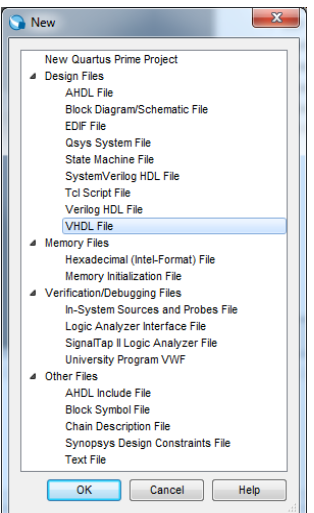

Figura 33 – Seleção do tipo de ficheiro a criar (VHDL File).

**4.** Introduza no ficheiro que acabou de criar o código VHDL correspondente a uma porta lógica AND de 2 entradas (mostrado na Figura 34).

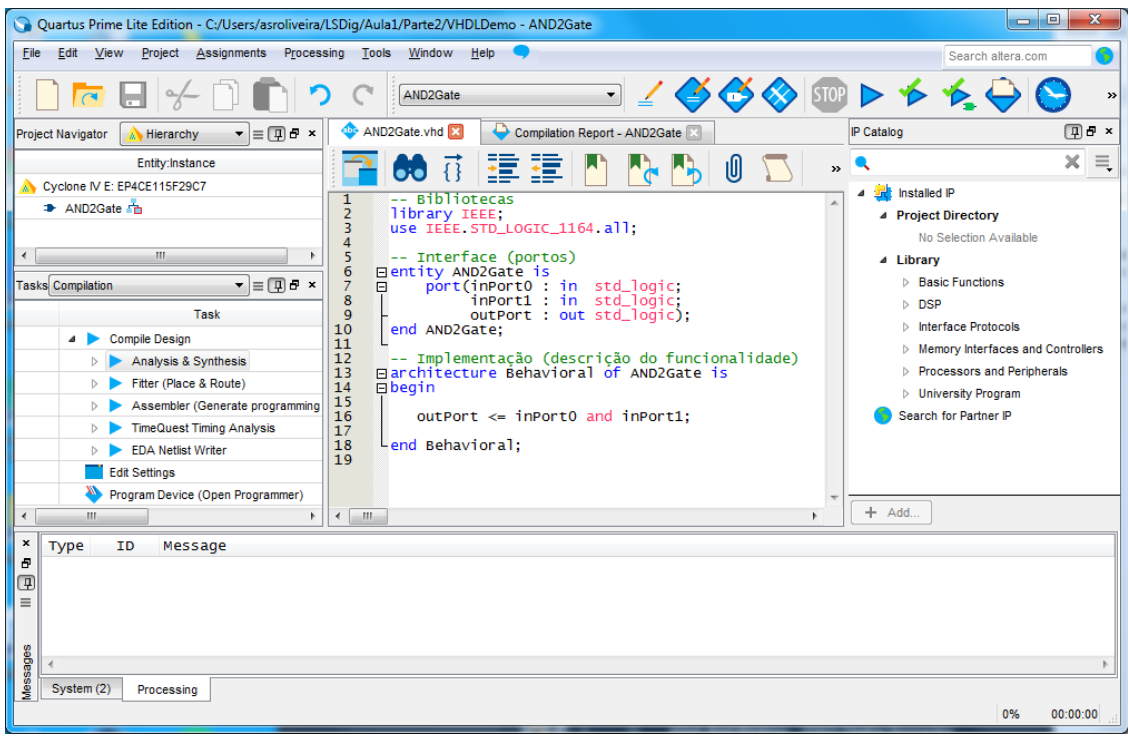

Figura 34 – Código fonte da porta lógica AND de 2 entradas ("AND2Gate.vhd").

5. Grave o ficheiro, cujo nome deverá ser "AND2Gate.vhd" (Figura 35).

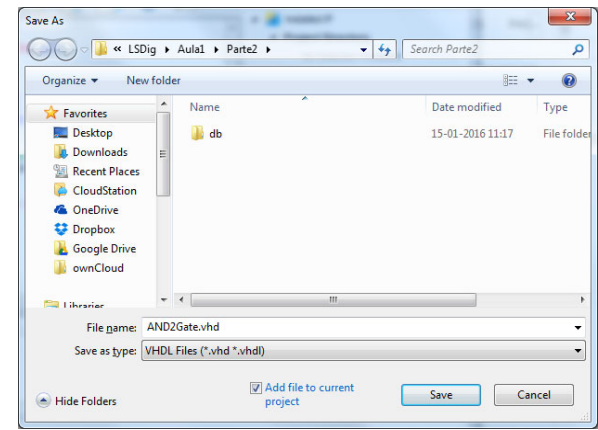

Figura 35 – Caixa de diálogo para gravação do ficheiro "AND2Gate.vhd".

**6.** Seguidamente vai ser validado por simulação o comportamento da porta lógica modelada. No entanto, antes de efetuar a simulação, execute a opção "*Analysis & Synthesis*" para que a correção sintática e estrutura do projeto sejam analisadas. Após a execução da "*Analysis & Synthesis*" o IDE deve apresentar o aspeto da Figura 36.

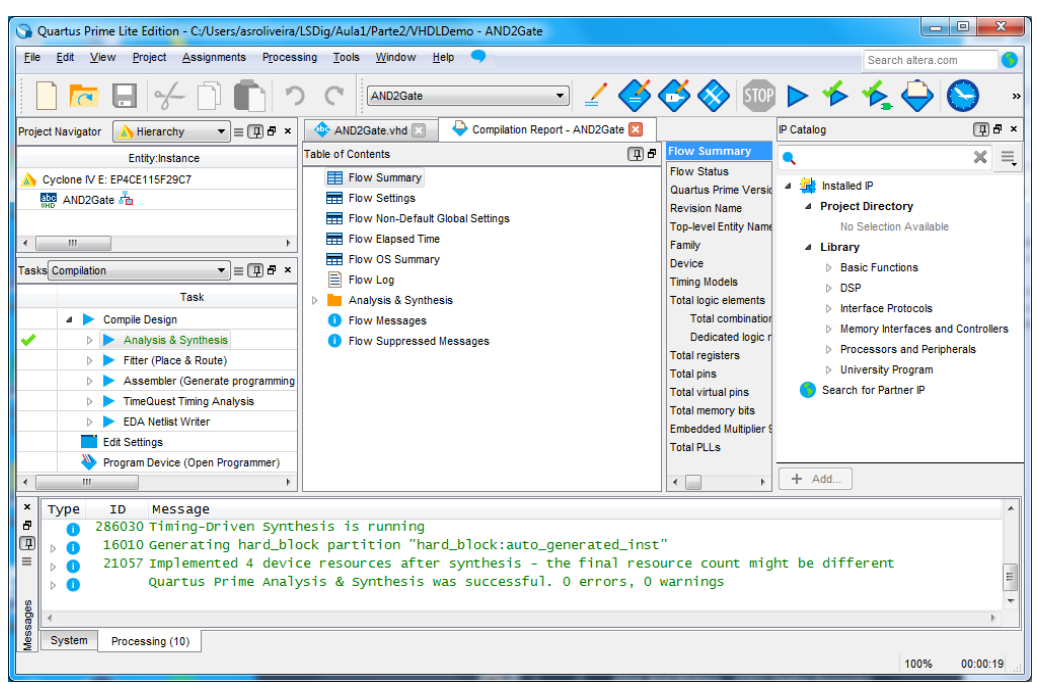

Figura 36 – "Quartus Prime" IDE após a execução da "Analysis & Synthesis".

**7.** Simule o comportamento da porta lógica que acabou de descrever, criando para tal um ficheiro VWF (menu "*File* $\rightarrow$ *New*") (Figura 37).

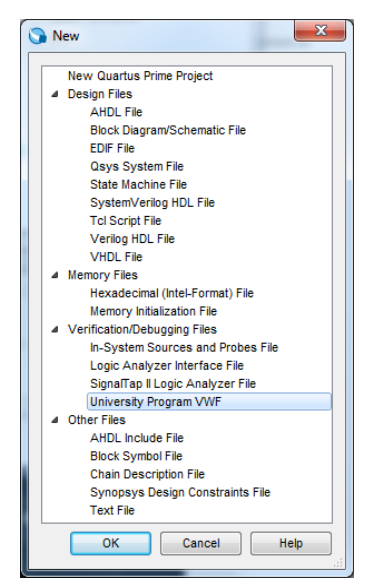

Figura 37 – Seleção do tipo de ficheiro a criar (University Program VWF).

8. Após premir "OK" abrirá uma janela onde deverão ser indicados os sinais usados na simulação. À semelhança da simulação realizada na primeira parte do guião, através do menu "Edit→Insert →Insert Node or Bus", premindo de seguida os botões "Node Finder" e "List", selecione todos os portos de entrada e saída da "AND2Gate". Após premir "OK" poderá especificar os valores pretendidos ao longo do tempo para as entradas da "AND2Gate". Utilize para tal o rato, selecionando os troços do diagrama temporal do sinal pretendido com o valor lógico que deseja que ele assuma (Figura 38).

| Simu       | lation Wave      | eform Editor - C:     | /Users/asroliveira/LSDig/Aula1/Parte2/VHDLDemo - AND2Gate - [Waveform.vwf]*                        |                      |
|------------|------------------|-----------------------|----------------------------------------------------------------------------------------------------|----------------------|
| e <u>E</u> | dit <u>V</u> iew | Simulation <u>H</u> e | lp 🤜                                                                                               | Search altera.com    |
|            | <u>२</u> 👗 🖞     | r it z XI >           | E 器 /C /Z /E 💦 👯 🐜 📾 職                                                                             |                      |
| aster      | Time Bar: 0      | ps                    | Pointer: 705.89 ns Interval: 705.89 ns Start:                                                      | End:                 |
|            | Name             | Value at<br>0 ps      | 0 ps 80.0 ns 160.0 ns 240.0 ns 320.0 ns 400.0 ns 480.0 ns 560.0 ns 640.0 ns 720.0 ns 800.0<br>0 ps | ns 880.0 ns 960.0 ns |
| -          | inPort0          | В 0                   |                                                                                                    |                      |
| -          | inPort1          | B 0                   |                                                                                                    |                      |
| 5          | outPort          | вх                    |                                                                                                    | *******              |
|            |                  |                       |                                                                                                    |                      |
| _          |                  | ,                     |                                                                                                    | 0% 00:00:            |

Figura 38 – Janela do simulador após a especificação das formas de onda (vetores) de entrada.

**9.** Após especificar os valores (vetores) de simulação, grave o ficheiro com o nome "AND2Gate.vwf".

**10.** Execute a simulação através do menu "Simulation  $\rightarrow$  Run Functional Simulation". Após a simulação deve obter o valor da saída da porta lógica AND correspondente às entradas que especificou (Figura 39).

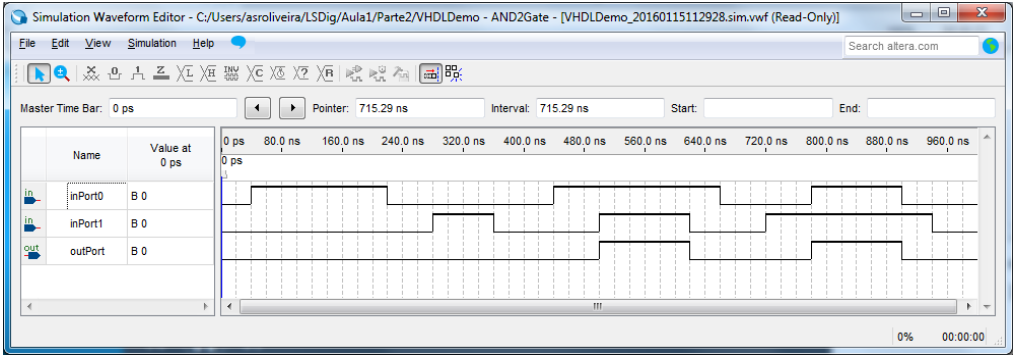

Figura 39 – Janela do simulador após a simulação.

**11.** Crie um novo ficheiro VHDL, chamado "GateDemo.vhd", que irá servir para instanciar a porta lógica que acabou de descrever nos pontos anteriores e associá-la a pinos concretos da FPGA do *kit* de desenvolvimento que vai usar para a testar. Introduza o código VHDL mostrado na Figura 40 no ficheiro que acabou de criar, para instanciar a porta lógica e ligá-la a pinos adequados da FPGA (neste caso as entradas vão ser ligadas a interruptores e a saída ligada a um LED). Após editar, grave o ficheiro com o nome "GateDemo.vhd".

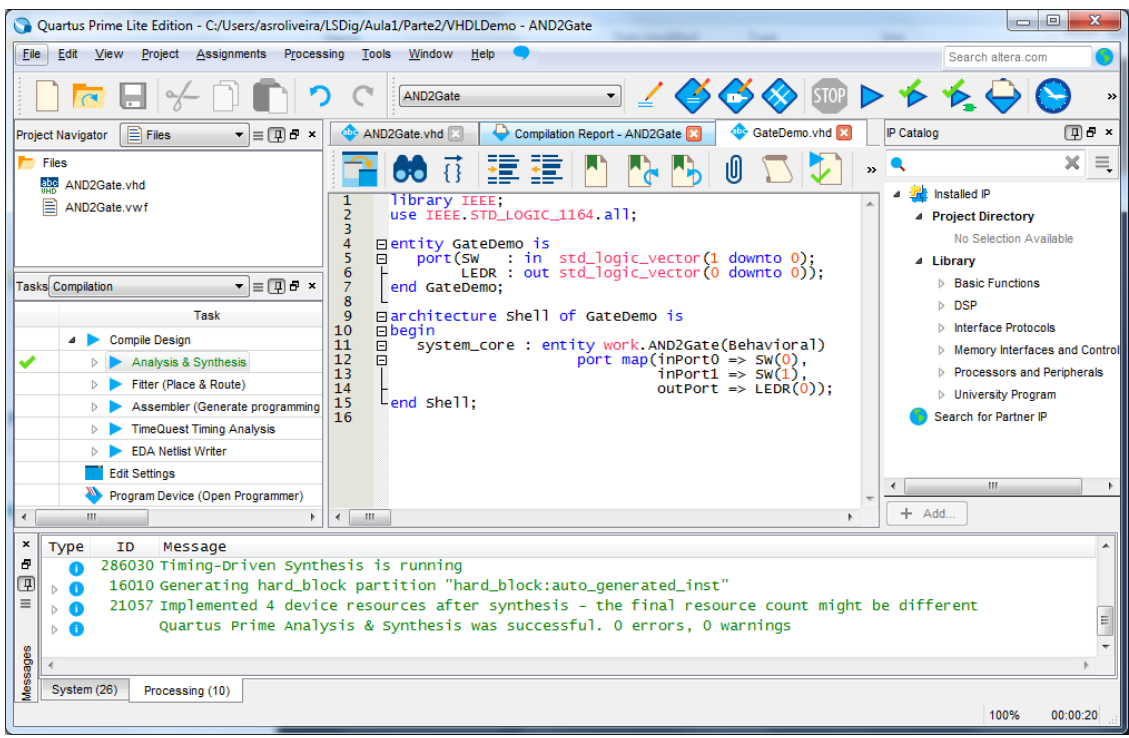

Figura 40 – Código fonte do módulo top-level ("GateDemo.vhd").

**12.** Altere o ficheiro *top-level* do projeto (ficheiro "principal" que inclui todos os outros e portanto está no nível hierárquico mais elevado do projeto) de acordo com a Figura 41. O *top-level* deixa de ser o "AND2Gate.vhd" e passa a ser o "GateDemo.vhd".

| 🕥 Quartus Prime Lite Edition - C:/Users/asroliveira/LSDig/Aula1/Parte2/VHDLDemo - AND2Gate                                                                                                    |                                                                                                    |
|----------------------------------------------------------------------------------------------------|----------------------------------------------------------------------------------------------------|
| File Edit View Project Assignments Processing Tools Window Help 🤜                                                                                                    | Search altera.com                                                                                                    |
| 🗋 🔂 🚽 🤟 🗋 🎓 🗘 🗚 🖓 🛇 💷 🕨                                                                                                    | 🔸 🛧 🔶 🚫 👒                                                                                                    |
| Project Navigator 📄 Files 🔹 🖶 🗗 🛪 🔷 AND2Gate.vhd 🛛 🕹 Compilation Report - AND2Gate 😒 🔅 GateDemo.vhd 🔀                                                                                                    | IP Catalog 🗍 🗗 🗙                                                                                                    |
| Fies       Importing       Importing | K      Instalad P      Project Directory     No Section Available      Library     Basic Functions     DSP     Interface Protocols     Memory interfaces and Contro     Processors and Peripherals     University Program     Search for Partner P |
| Edt Settings                                                                                                    | ۰ ( الس                                                                                                    |
|                                                                                                    | + Add                                                                                                    |
| <pre>x Type ID Message 0 286030 Timing-oriven Synthesis is running 0 &gt; 0 16010 Generating hard_block partition "hard_block:auto_generated_inst" 0 0 21057 Implemented 4 device resources after synthesis - the final resource count might be 0 0 Quartus Prime Analysis &amp; Synthesis was successful. 0 errors, 0 warnings 0 0 Syntm(20) Processing (10)</pre>                                                                                                    | e different                                                                                                    |
| Sets the current file entity as the top-level entity for the next complation                                                                                                    | 100% 00:00:20                                                                                                    |

Figura 41 – Alteração do módulo top-level para o "GateDemo.vhd".

**13.** Importe as definições de pinos da FPGA da placa de desenvolvimento, usando o menu "Assignments —>Import Assignments" (Figura 42).

| 🕞 Import A         | Assignments                                                         |
|--------------------|---------------------------------------------------------------------|
| Specify the        | e source and categories of assignments to import.                   |
| <u>F</u> ile name: | C:/Users/asroliveira/LSDig/Aula1/Parte2/master.qsf Categories       |
| 🔽 Copy e           | xisting assignments into GateDemo.qsf.bak before importing Advanced |
|                    | OK Cancel Help                                                      |
|                    |                                                                     |

Figura 42 – Importação do ficheiro "master.qsf" com as definições dos pinos da FPGA ligados aos dispositivos do *kit*.

**14.** Efetue a síntese e implementação do projeto através do comando "*Compile Design*". No final da compilação o IDE deve apresentar o aspeto da Figura 43.

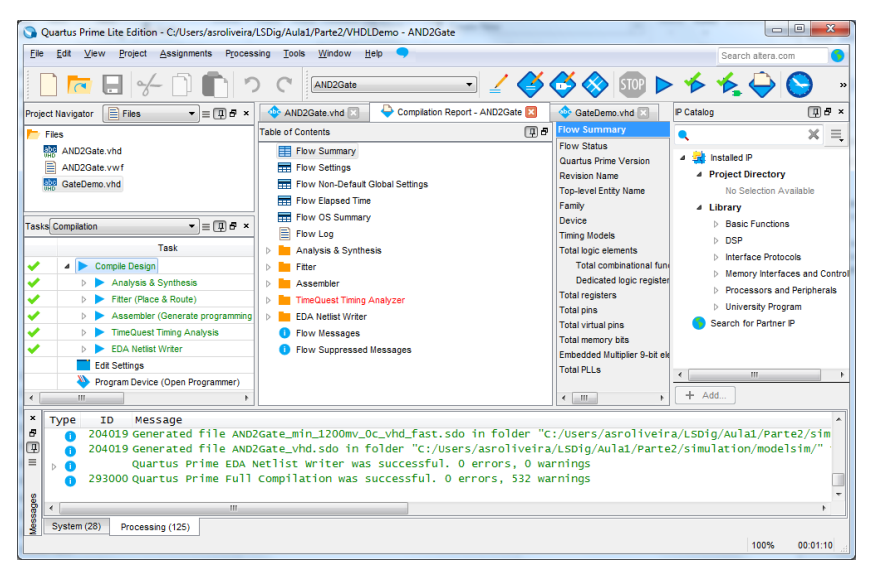

Figura 43 – "Quartus Prime" IDE após compilação (implementação) completa do projeto.

**15.** No final do processo de compilação, programe a FPGA. Quando estiver concluída (com sucesso) a programação da FPGA, a aplicação de programação deve apresentar o aspeto da Figura 44.

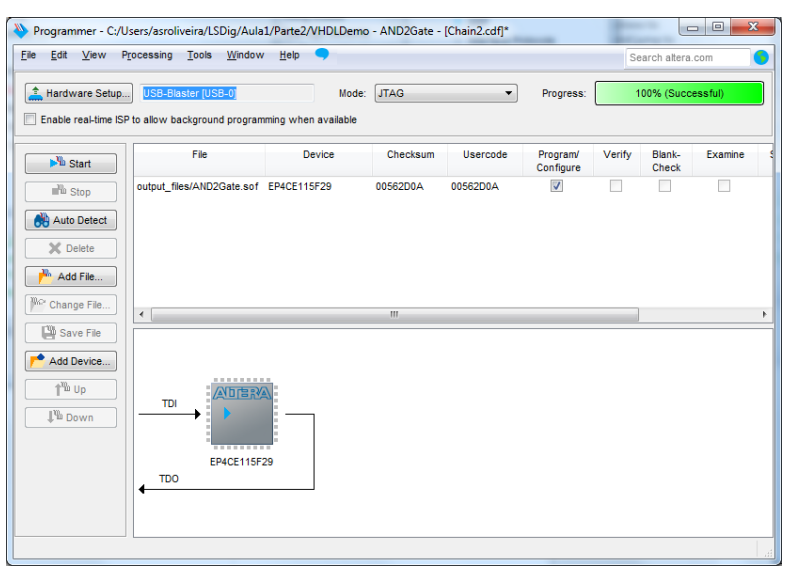

Figura 44 – Janela da aplicação após programação da FPGA.

**16.** Teste a porta lógica AND no *kit* de desenvolvimento aplicando diversos vetores de teste através dos interruptores usados e observando no LED o valor da saída.

**17.** Crie um novo ficheiro VHDL, contendo o código fonte correspondente a um inversor e no final grave com o nome "NOTGate.vhd" (Figura 45).

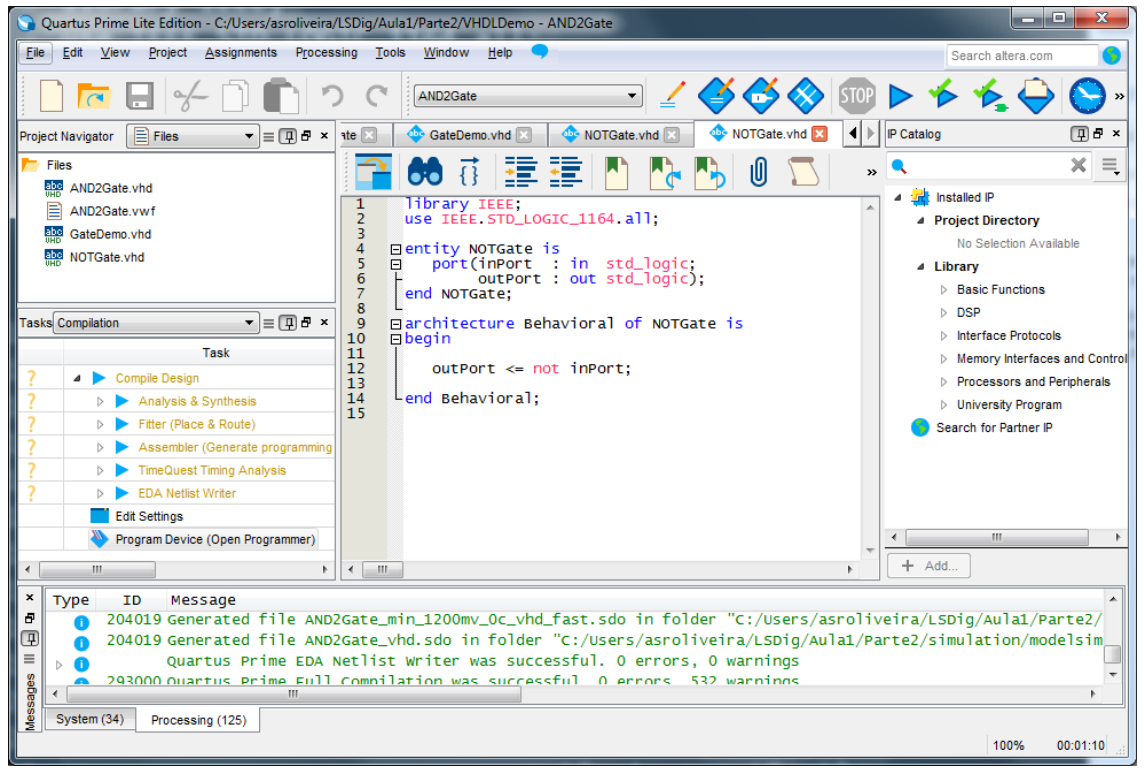

Figura 45 – Código fonte do inversor ("NOTGate.vhd").

**18.** Crie um novo ficheiro VHDL, contendo o código correspondente a uma porta lógica NAND de 2 entradas, construída a partir das duas portas lógicas (AND e inversor) implementadas nos pontos anteriores, instanciadas e interligadas de acordo com a estrutura ilustrada na Figura 46 e o código da Figura 47.

**Nota:** este ponto pretende ilustrar apenas a instanciação e interligação de componentes descritos em VHDL, com base num exemplo simples, não sendo a forma mais eficaz de criar uma porta lógica NAND, uma vez que a linguagem VHDL também disponibiliza o operador "nand". No entanto, esta forma tem a vantagem de ilustrar o projeto hierárquico em VHDL, com um exemplo simples, a instanciação e interligação textual de componentes, de forma análoga aos métodos de captura de diagrama esquemático.

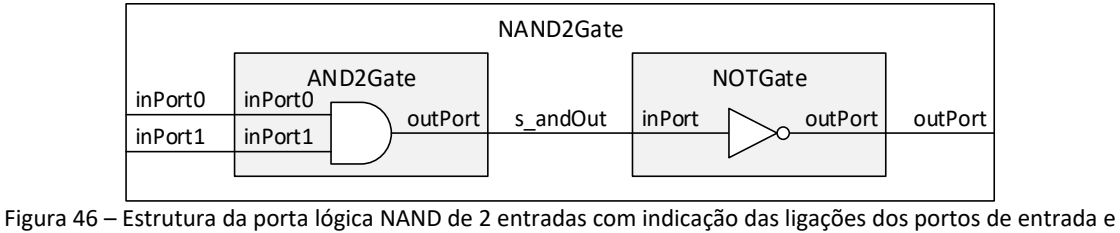

de saída.

| Quartus Prime Lite Edition - C:/Users/asroliveira/                                                                                                    | SDig/Aula1/Parte2/VHDLDemo - AND2Gate                                                                                                    |                                                                                                    |
|----------------------------------------------------------------------------------------------------|----------------------------------------------------------------------------------------------------|----------------------------------------------------------------------------------------------------|
| <u>File Edit View Project Assignments Process</u>                                                                                                    | ng <u>T</u> ools <u>W</u> indow <u>H</u> elp 🤜                                                                                                    | Search altera.com                                                                                                    |
| 🗋 🗖 🖯 🦫 🖓                                                                                                    | C AND2Gate 🖌 🎸 🎸 🔊 510P 🕨                                                                                                    | > 🇲 🌴 🍚 🔗 🔹                                                                                                    |
| Project Navigator 📄 Files 🔹 🗐 🗗 🗙                                                                                                    | vhd 🖾 🛛 🗇 NOTGate.vhd 🖾 🔄 🧇 NOR2Gate.vhd 🗵 🔹 🍫 NAND2Gate.vhd 🔯 🔺                                                                                                    | P Catalog 🛛 🖓 🗗 ×                                                                                                    |
| Files  AND2Gate.vhd  AND2Gate.vwf  CateDame.vbd                                                                                                    | Image: State of the state of the s | <ul> <li>X =</li> <li>Installed IP</li> <li>Project Directory</li> </ul>                                                                                                    |
| GateLemo.vhd       Image: NotTgate.vhd       Tasks       Compile Design       ▷       Compile Design       ▷       ▲       Compile Design       ▷       ▲       ▶       Filter (Place & Route) | <pre>3 4</pre>                                                                                                    | No Selection Available  Library  Basic Functions  DSP  Interface Protocols  Memory Interfaces and Control Processors and Peripherals University Program Search for Partner IP |
| Assembler (Generate programming      Assembler (Generate programming      Dentity Uniter      Edd Settings      Program Device (Open Programmer)      III                                      | <pre>17<br/>17<br/>18<br/>19<br/>20<br/>20<br/>20<br/>20<br/>21<br/>22<br/>23<br/>24<br/>4<br/>10<br/>10<br/>10<br/>10<br/>10<br/>10<br/>10<br/>10<br/>10<br/>10</pre>                                                                                                    | < <u> </u>                                                                                                    |
| X Type ID Message                                                                                                    |                                                                                                    | ►<br>0% 00.00.00                                                                                                    |
|                                                                                                    |                                                                                                    |                                                                                                    |

Figura 47 – Código fonte da porta lógica NAND de 2 entradas ("NAND2Gate.vhd").

19. Grave o ficheiro com o nome "NAND2Gate.vhd".

**20.** Edite o ficheiro *top-level* "GateDemo.vhd" de forma a que seja usado o componente NAND2Gate (arquitetura <u>Structural</u>) em vez do AND2Gate (arquitetura <u>Behavioral</u>) usado anteriormente – Figuras 48 e 49.

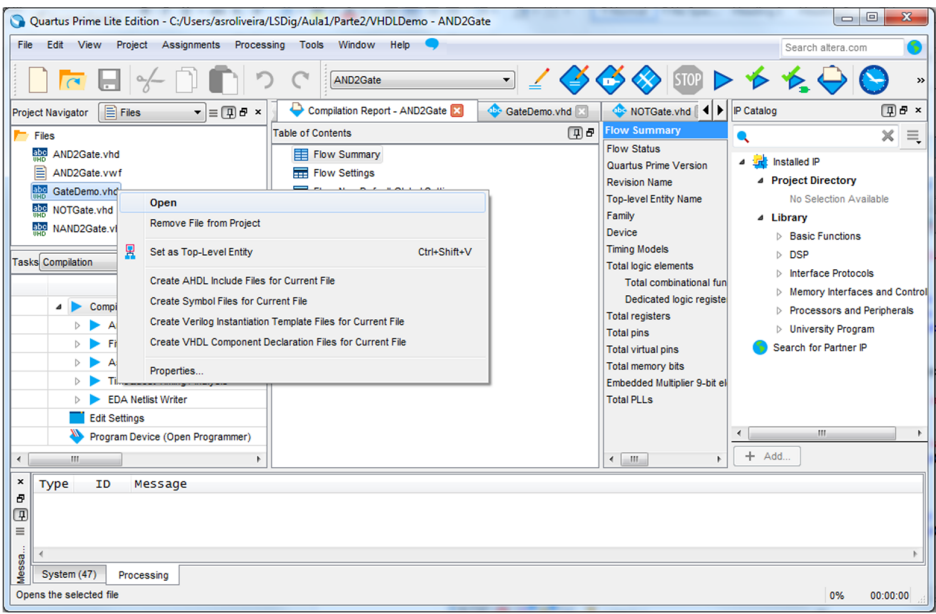

Figura 48 – Abertura do módulo top-level "GateDemo.vhd".

| Quartus Prime Lite Edition - C:/Users/asroliveira,                                                                                                    | SDig/Aula1/Parte2/VHDLDemo - AND2Gate                                                                                                    |                                                                                                    |
|----------------------------------------------------------------------------------------------------|----------------------------------------------------------------------------------------------------|----------------------------------------------------------------------------------------------------|
| <u>File Edit View Project Assignments Proces</u>                                                                                                    | ing <u>T</u> ools <u>W</u> indow <u>H</u> elp <b>9</b>                                                                                                    | Search altera.com                                                                                                    |
| 🗋 🗖 🖯 🤟 🗂                                                                                                    | AND2Gate 🗸 🎸 🎸 🔊 📭 🕨                                                                                                    | 🄸 🛧 🤤 🚫 👒                                                                                                    |
| Project Navigator Files = 🗐 🗗 ×                                                                                                    | 💠 GateDemo.vhd 🛛 🔹 NOTGate.vhd 🖂 💠 NOTGate.vhd 🖾 🔶 NOR2 4 🕨 P                                                                                                    | Catalog 🔲 🗗 🗙                                                                                                    |
| Files                                                                                                    | 📑 💏 🗄 📰 📰 🚺 🍢 🔥 🖉 🍒 🔹                                                                                                    | X I                                                                                                    |
| AND2Gate vwf<br>GateDemo.vhd<br>NOTGate.vhd<br>NAND2Gate.vhd<br>TasksCompilation<br>Task<br>Compile Design                                                                               | <pre>1 library IEEE;<br/>2 use IEEE.STD_LOGIC_1164.all;<br/>3<br/>4 Bentity GateDemo is<br/>5 D port(SW : in std_logic_vector(1 downto 0);<br/>6 LEDR : out std_logic_vector(0 downto 0));<br/>7 Lend GateDemo;<br/>9 Barchitecture shell of GateDemo is<br/>10 Bbegin<br/>11 B system_core : entity work. WAND2Gate(Structural)<br/>12 port map(inPort0 =&gt; SW(0);<br/>13 L</pre>                                                                                                    | American and a project Directory     No Selection Available     Library     DSP     Interface Protocols     Memory Interfaces and Perinherals |
| Analysis & Synthesis      Analysis & Synthesis      Fitter (Place & Route)      Assembler (Generate programming      TimeQuest Timing Analysis      EDA Netlist Writer      Edt Settings | <pre>infort1 =&gt; Sw(1); if outPort =&gt; LEDR(0)); if outPort =&gt; LEDR(0); if outPort =&gt; LEDR(0)</pre> | University Program     Search for Partner IP                                                                                                  |
| Program Device (Open Programmer)                                                                                                    | *                                                                                                    | · · · · · · · · · · · · · · · · · · ·                                                                                                    |
| Type ID Message                                                                                                    | < >                                                                                                    | + Add                                                                                                    |
| System (47) Processing                                                                                                    | Ln 11 Col 51 VHDL File                                                                                                    | 0% 00:00:00                                                                                                    |

Figura 49 – Edição e alteração do módulo top-level "GateDemo.vhd".

**21.** Volte a importar o ficheiro "master.qsf" com as definições dos pinos da FPGA na placa de desenvolvimento.

**22.** Efetue a síntese e implementação do sistema através do comando "*Compile Design*". No final da compilação o IDE deve apresentar o aspeto da Figura 50.

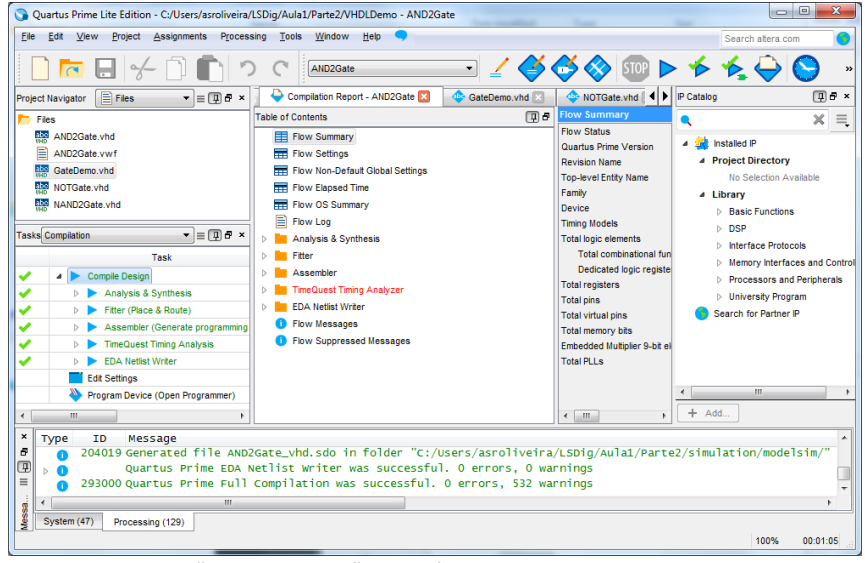

Figura 50 – "Quartus Prime" IDE após compilação completa do projeto.

23. Programe a FPGA e teste no kit o funcionamento da porta lógica NAND implementada.

24. Feche a aplicação de programação da FPGA e seguidamente o projeto.

### Parte III

Demonstração do projeto híbrido baseado em diagramas esquemáticos e descrições VHDL

**1.** Crie para a FPGA do *kit* DE2-115 (**Cyclone IV EP4CE115F29C7**) um novo projeto, seguindo os mesmos passos do ponto 1 da parte I deste guião. Considere a informação de identificação do projeto apresentada na Figura 51. O sumário da descrição do projeto deve ser semelhante à Figura 52.

| New Project Wizard                                                                                                    | <b>X</b> |
|----------------------------------------------------------------------------------------------------|----------|
| Directory, Name, Top-Level Entity                                                                                                    |          |
| Vhat is the working directory for this project?                                                                                                    |          |
| C:/Users/asroliveira/CloudStation/LSDig/Aula1/Parte3                                                                                                    |          |
| Vhat is the name of this project?                                                                                                    |          |
| LogicDemo                                                                                                    |          |
| Vhat is the name of the top-level design entity for this project? This name is case sensitive and must exactly match the entity name in the design file. |          |
| LogicTop                                                                                                    |          |
| Use Existing Project Settings                                                                                                    |          |
|                                                                                                    |          |
|                                                                                                    |          |
|                                                                                                    |          |
|                                                                                                    |          |
|                                                                                                    |          |
|                                                                                                    |          |
|                                                                                                    |          |
|                                                                                                    |          |
|                                                                                                    |          |
|                                                                                                    |          |
|                                                                                                    |          |
|                                                                                                    |          |
|                                                                                                    |          |
|                                                                                                    |          |
|                                                                                                    |          |
|                                                                                                    |          |
|                                                                                                    |          |
|                                                                                                    |          |
|                                                                                                    |          |
|                                                                                                    |          |
|                                                                                                    |          |
|                                                                                                    |          |
| < Back Next > Finish Cancel                                                                                                    | Help     |
|                                                                                                    |          |

Figura 51 – Identificação e localização do projeto no sistema de ficheiros.

| S New Project Wizard                                                            |                                                                |  |
|---------------------------------------------------------------------------------|----------------------------------------------------------------|--|
| Summary                                                                         |                                                                |  |
| When you click Finish, the project will be created with the following settings: |                                                                |  |
| Project directory:                                                              | C:/Users/asroliveira/CloudStation/LSDig2016/LSDig/Aula1/Parte3 |  |
| Project name:                                                                   | LogicDemo                                                      |  |
| Top-level design entity:                                                        | LogicTop                                                       |  |
| Number of files added:                                                          | 0                                                              |  |
| Number of user libraries added:                                                 | 0                                                              |  |
| Device assignments:                                                             |                                                                |  |
| Design template:                                                                | n/a                                                            |  |
| Family name:                                                                    | Cyclone IV E                                                   |  |
| Device:                                                                         | EP4CE115F29C7                                                  |  |
| EDA tools:                                                                      |                                                                |  |
| Design entry/synthesis:                                                         | <none> (<none>)</none></none>                                  |  |
| Simulation:                                                                     | ModelSim-Altera (VHDL)                                         |  |
| Timing analysis:                                                                | 0                                                              |  |
| Operating conditions:                                                           |                                                                |  |
| VCCINT voltage:                                                                 | 1.2V                                                           |  |
| Junction temperature range:                                                     | 0-85 °C                                                        |  |
|                                                                                 |                                                                |  |
|                                                                                 |                                                                |  |
|                                                                                 |                                                                |  |
|                                                                                 |                                                                |  |
|                                                                                 |                                                                |  |
|                                                                                 | < <u>Back</u> <u>N</u> ext > <u>Finish</u> Cancel <u>H</u> elp |  |

Figura 52 – Sumário final da criação do projeto.

2. Crie um novo ficheiro para código fonte VHDL (menu "File→New").

**3.** Introduza no ficheiro que acabou de criar o código VHDL da Figura 53, correspondente a uma unidade que realiza diversas operações lógicas.

4. Grave o ficheiro, cujo nome deverá ser "LogicUnit.vhd".

```
library IEEE;
use IEEE.STD LOGIC 1164.all;
entity LogicUnit is
    port(input0 : in std logic;
         input1 : in std logic;
         invOut : out std logic;
         andOut : out std logic;
         orOut : out std logic;
         xorOut : out std logic;
         nandOut : out std logic;
         norOut : out std logic);
end LogicUnit;
architecture Behavioral of LogicUnit is
begin
    invOut <= not input0;</pre>
    andOut <= input0 and input1;</pre>
    orOut <= input0 or
                            input1;
    xorOut <= input0 xor input1;</pre>
    nandOut <= input0 nand input1;</pre>
    norOut <= input0 nor input1;</pre>
end Behavioral;
```

Figura 53 – Código fonte do módulo "LogicUnit" (exemplo em VHDL com operadores lógicos).

**5.** Para poder instanciar num diagrama esquemático o módulo "LogicUnit.vhd" escrito em VHDL é necessário criar um símbolo tal como ilustrado na Figura 54.

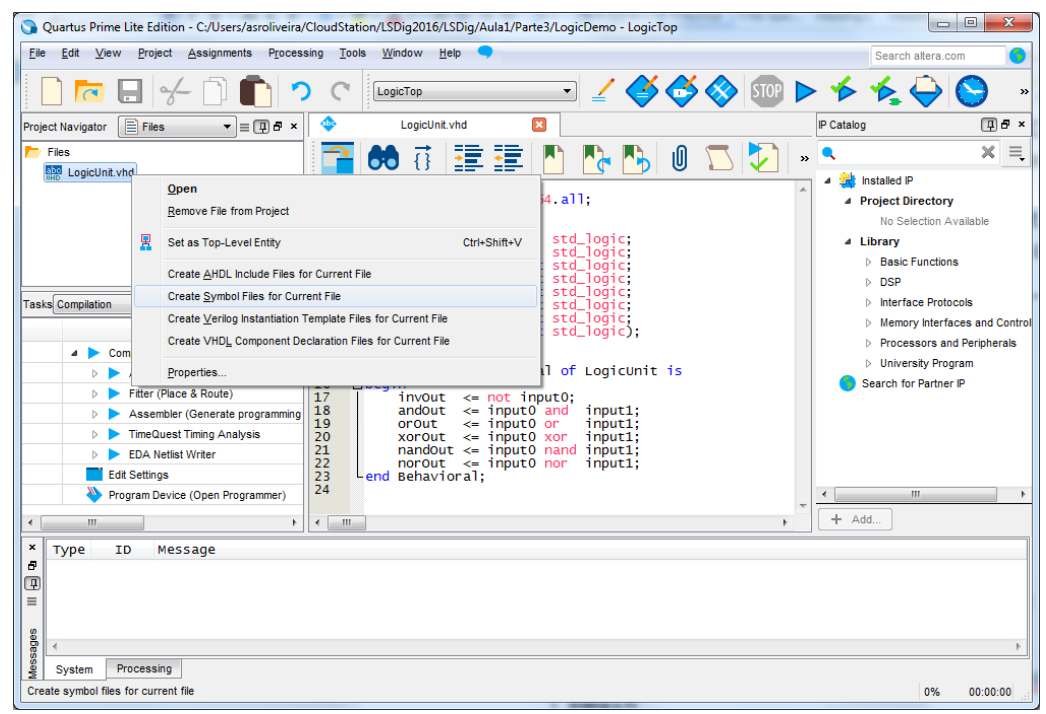

Figura 54 – Criação de um símbolo para um módulo de forma a poder ser utilizado num diagrama esquemático.

**6.** Crie um novo ficheiro para um diagrama esquemático (menu "File  $\rightarrow$ New"), que irá servir para instanciar a entidade "LogicUnit" e associá-la a pinos adequados da FPGA (entradas ligadas aos interruptores e saídas ligada a LEDs) do *kit* de desenvolvimento que vai usar para a testar.

**7.** Uma vez criado o símbolo, um módulo definido pelo utilizador pode ser usado num diagrama esquemático da mesma forma que qualquer bloco predefinido, usando o botão *"Symbol Tool"* da barra de ferramentas. Crie uma instância do módulo *"LogicUnit"* (Figura 55).

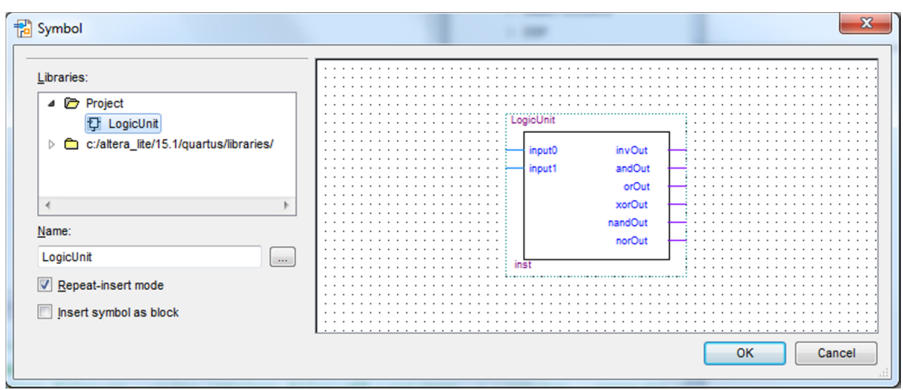

Figura 55 – Instanciação num diagrama esquemático do módulo "LogicUnit".

**8.** Ligue as entradas e as saídas do módulo "LogicUnit" a portos de entrada e de saída tal como ilustrado na Figura 56 (entradas ligadas a interruptores e saída a LEDs do *kit*).

| 🤉 Quartus Prime Lite Edition - C/Users/asroliveira/CloudStation/LSDig2016/LSDig/Aula1/Parte3/LogicDemo - LogicTop |                                                                                                    |                                       |  |  |  |  |
|----------------------------------------------------------------------------------------------------|----------------------------------------------------------------------------------------------------|---------------------------------------|--|--|--|--|
| <u>File Edit View Project Assignments Process</u>                                                                 | ng <u>T</u> ools <u>W</u> indow <u>H</u> elp 🤜                                                                                                    | Search altera.com                     |  |  |  |  |
| 🗋 🗖 🗔 🤟 🗇 💼 🔿                                                                                                    | C LogicTop                                                                                                    | > 🚘                                   |  |  |  |  |
| Project Navigator 🔥 Hierarchy 💌 🚍 🗗 🗙                                                                             | 🔁 LogicTop.bdf* 🗵                                                                                                    |                                       |  |  |  |  |
| Entity:Instance                                                                                                   | The second second s | • • • • • • • • • • • • • • • • • • • |  |  |  |  |
| ➤ LogicTop r <sup>th</sup>                                                                                        | LogicUnit                                                                                                    |                                       |  |  |  |  |
| ۲asks[Compilation ▼]≡ ₪ ♂ ×                                                                                       | SW[0]         INPUT         Input0         InvOut         OUTPUT           SW[1]         INPUT         Input1         andOut         OUTPUT         Input1                                                                                                    | LEDG[0]<br>LEDG[1]                    |  |  |  |  |
| Task Compile Design Cacheric & Synthesis                                                                          | vorout vorout                                                                                                    | LEDG[2]                               |  |  |  |  |
| Anarysis & Synthesis     Fitter (Place & Route)     Assembler (Generate programming                               | nandOut OUTFUT                                                                                                    | LEDG[5]                               |  |  |  |  |
| FireQuest Timing Analysis     EDA Netlist Writer  Edit Settings                                                   | inst                                                                                                    |                                       |  |  |  |  |
| Program Device (Open Programmer)                                                                                  |                                                                                                    | · · · · · · · · · · · · · · · · · · · |  |  |  |  |
| x Type ID Message                                                                                                 |                                                                                                    | 90.161 0% 00:000                      |  |  |  |  |

Figura 56 – Interligação do módulo "LogicUnit" e dos portos de entrada e de saída e identificação dos diversos elementos do circuito no módulo "LogicDemo".

9. Grave o ficheiro, cujo nome deverá ser "LogicTop.bdf".

**10.** Importe o ficheiro "master.qsf" com as definições dos pinos da FPGA na placa de desenvolvimento. Após a importação, o diagrama esquemático deverá apresentar o aspeto da Figura 57.

| Quartus Prime Lite Edition - C:/Users/asroliveira                     | a/CloudStation/LSDig2016/LS                     | Dig/Aula1/Parte3/LogicDemo - LogicTop |                                 |                                      |                                       |
|-----------------------------------------------------------------------|-------------------------------------------------|---------------------------------------|---------------------------------|--------------------------------------|---------------------------------------|
| Eile Edit View Project Assignments Proce                              | essing <u>T</u> ools <u>W</u> indow <u>H</u> el | p 🗢                                   |                                 |                                      | Search altera.com                     |
| - 🗋 🗖 🖯 👉                                                             | C LogicTop                                      |                                       | 100 🕨 🗲 🤸 🕒                     | & 🔶 😫                                |                                       |
| Project Navigator 🔥 Hierarchy 💌 🚍 🗗 🛪                                 | < 🔁                                             | LogicTop.bdf                          |                                 |                                      |                                       |
| Entity:Instance                                                       | 🔁 📐 🍳 👌                                         | 🍟 A 🕩 📽 • 🔲 ٦ 🦳                       | $  \mathbf{N}   \mathbf{O}  $   |                                      | 🖶 🗲 🗋 🚺 🔈 🔹                           |
| LogicTop de<br>LogicTop de                                            |                                                 | SW[0]                                 | Logic U nit<br>input0 inv Out   |                                      |                                       |
| < m >                                                                 | PIN_AB28                                        | SW[1] INPUT                           | input1 andOut                   | OUTPUT LEDG[1]                       | PIN_E21                               |
| Tasks Compliation                                                     | PIN_AC28                                        |                                       | orOut                           | LEDG[2]                              | PIN_E22                               |
| Task                                                                  |                                                 |                                       | xorOut                          | OUTPUT LEDG[3]                       | PIN_E25 ≡                             |
| ▲ ► Compile Design                                                    |                                                 |                                       | nandOut                         | OUTPUT LEDG[4]                       | PIN_E24                               |
| Analysis & Synthesis                                                  |                                                 |                                       | norOut                          | OUTPUT LEDG[5]                       | PIN_H21                               |
| Fitter (Place & Route)                                                |                                                 |                                       |                                 |                                      | PIN G20                               |
| Assembler (Generate programming)                                      | 9                                               |                                       | Inst                            |                                      |                                       |
| TimeQuest Timing Analysis                                             |                                                 |                                       |                                 |                                      |                                       |
| EDA Netlist Writer                                                    |                                                 |                                       |                                 |                                      |                                       |
| Edit Settings                                                         |                                                 |                                       |                                 |                                      |                                       |
| Program Device (Open Programmer)                                      |                                                 |                                       |                                 |                                      | · · · · · · · · · · · · · · · · · · · |
| < III )                                                               | • •                                             |                                       |                                 |                                      | E.                                    |
| Yype TD Message     140120 Import completed.     System(1) Processing | 1065 assignments w                              | ere written (out of 1072 read). O no  | n-global assignments were skipp | ped because of entity name mismatch. | »<br>180, 58 0% 00.00 00              |

Figura 57 – Módulo "LogicUnit" e portos de entrada e de saída com identificação dos pinos usados da FPGA.

**11.** Efetue a síntese e implementação do projeto através do comando *"Compile Design"*. No final da compilação o IDE deve apresentar o aspeto da Figura 58.

| Quartus Prime Lite Edition - C:/Users/asroliveira                                                                                                    | /CloudStation/LSDig2016/LSDig/Aula1/Parte3/LogicDemo - LogicTi                                                                                                    | op                                                                                                    |                                                                                                    |                         |  |  |  |
|----------------------------------------------------------------------------------------------------|----------------------------------------------------------------------------------------------------|----------------------------------------------------------------------------------------------------|----------------------------------------------------------------------------------------------------|-------------------------|--|--|--|
| Elle Edit Yew Boyert Assignments Pyrcessing Iools Window Help 📍                                                                                                    |                                                                                                    |                                                                                                    |                                                                                                    |                         |  |  |  |
|                                                                                                    | C LogicTop 🖌 🖌 🎸                                                                                                    | 🗳 🔇 💷 🕨 🔸                                                                                                    | <b>★</b>                                                                                                    |                         |  |  |  |
| Project Navigator                                                                                                    | LogicTop.bdf                                                                                                    |                                                                                                    | Complation Report - LogicTop                                                                                                    |                         |  |  |  |
| EntryPatience           > Consol + E for (1972c7)           > Que of the form           > Tanit (Companies           > (Consent in the form)           > D = Consta in the form           > > > Consta in the form           > > > > > > Consta in the form           > > > > > > > > > Consta in the form           > > > > > > > > > > > > > > > >            > > > > > > > > > > > > > >            > > > > > > > > > > > > >            > > > > > > > > > > > > >            > > > > > > > > > > > >            > > > > > > > > > > > >            > > > > > > > > > > > >            > > > > > > > > > >            > > > > > > > > >            > > > > > > >            > > > > > > >            > > > > > >            > > > > >            > > > > >            > > >            > > >            > > >            > > >            > > >            > >            > >            > >            > >            > >            > >            > >            > >            > >            > >            > >            > > | Title of Contents     ()) of       The exclusions     ()) of       The exclusions     ()) of       The exclus | Circle Annual /<br>Area Status<br>Area Status<br>Response for your was<br>Provide Status<br>Provide Status<br>Provide Status<br>Test Synch Status<br>Test Synch Status<br>Test Synch Status<br>Test Status<br>Test Status<br>Tes | Sevenda / Francis 11: 1988 2000<br>Lapito<br>Uspito<br>Sevenda / Sevenda / |                         |  |  |  |
| Type         ID         Message           Ø         0         204019 Generated file Log           Ø         0         204019 Generated file Log           Ø         0         Quartus Prime EDA           Ø         293000 Quartus Prime Full                                                                                                    | icTop_min_1200mv_0c_vhd_fast.sdo in folder "C<br>icTop_vhd.sdo in folder "C://wsers/asroliveira<br>Netlist Writer was successful. 0 errors, 0 wa<br>Compilation was successful. 0 errors, 528 wa<br>                                                                                                    | :/Users/asroliveira/Clo<br>a/CloudStation/LSDig2016<br>arnings<br>arnings                                                                                                    | udstation/LSO1g2016/LSO1g/Aulal/Parte3/simulation/modelsim/<br>/LSD1g/Aulal/Parte3/simulation/modelsim/" for EDA simulatio                                                                                                    | for EDA simulation tool |  |  |  |
| System (1) Processing (126)                                                                                                    |                                                                                                    |                                                                                                    |                                                                                                    | .63.70 102% 00:01:04    |  |  |  |

Figura 58 – "Quartus Prime" IDE após compilação (implementação) completa do projeto.

**12.** No final do processo de compilação, programe a FPGA através do comando "*Program Device*".

**13.** Teste o projeto no *kit* de desenvolvimento aplicando diversos vetores de teste através dos interruptores usados e observando nos LEDs os valores das saídas para as diversas funções lógicas.

**14.** Feche a aplicação de programação da FPGA e seguidamente o projeto.

# Parte IV

# Demonstração das vantagens de VHDL na modelação comportamental de componentes

**1.** Crie para a FPGA do *kit* DE2-115 (**Cyclone IV EP4CE115F29C7**) um novo projeto, chamado "EqCmpDemo", cuja entidade *top-level* deverá chamar-se "EqCmpDemo" e seguindo os mesmos passos do ponto 1 da parte I deste guião.

**2.** Crie um novo ficheiro para um diagrama esquemático, chamado "EqCmp4.bdf", para implementar um comparador de igualdade de palavras de 4 bits (Figura 59). No final da edição do esquema lógico, o circuito deve ser semelhante ao da Figura 60. Utilize os componentes "xnor" e "and4" da biblioteca do *"Quartus Prime"* acessível através do *"Symbol Tool"*.

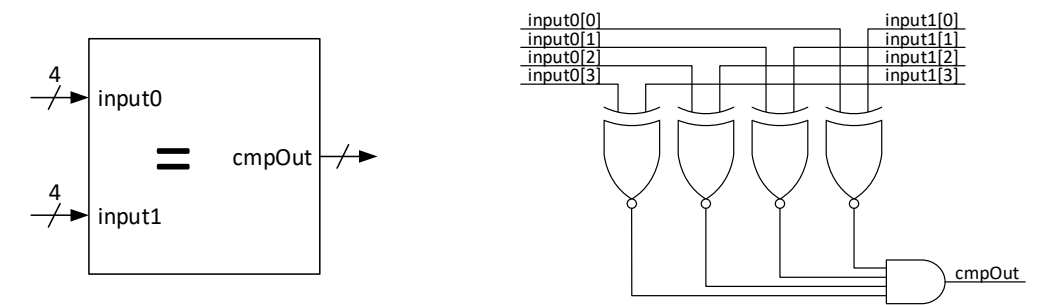

Figura 59 – Diagrama lógico do comparador de igualdade de palavras de 4 bits.

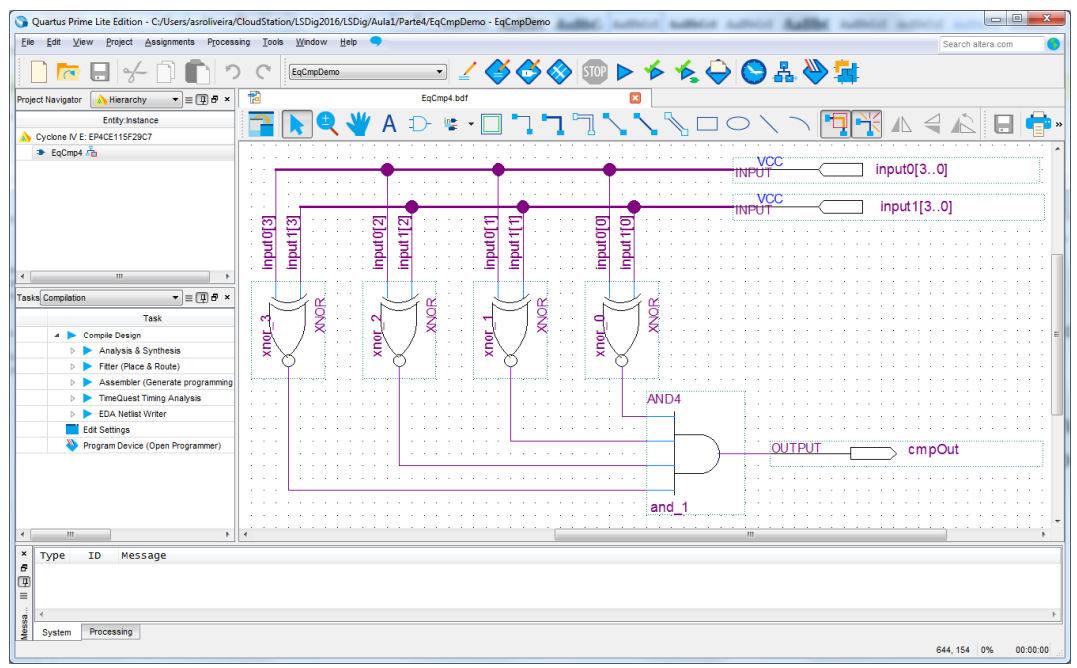

Figura 60 – Diagrama lógico do comparador de igualdade de palavras de 4 bits com interligação e identificação dos diversos elementos do circuito.

**3.** Crie um símbolo para o módulo "EqCmp4", de forma a poder ser usado num diagrama esquemático, tal como ilustrado na Figura 61, e grave-o com o nome "EqCmp4.bsf" (Figura 62).

| 0        | 🕽 Quartus Prime Lite Edition - C./Users/asroliveira/CloudStation/LSDig2016/LSDig/Aula1/Parte4/EqCmpDemo - EqCmpDemo |         |                                                                                                    |                                                 |                                       |  |  |  |
|----------|----------------------------------------------------------------------------------------------------|---------|----------------------------------------------------------------------------------------------------|-------------------------------------------------|---------------------------------------|--|--|--|
| File     | Edit View Project Assignment                                                                                        | s Proce | ssing Tools Window Help 🤜                                                                                                    |                                                 | Search altera.com                     |  |  |  |
|          | New Ctrl+N                                                                                                    |         |                                                                                                    | 🚜 🙈 📖 🕨 🔸 🝝 🖾 🖎 😫 🚵 🖶                           | F                                     |  |  |  |
|          | Open Ctrl+O                                                                                                    | L       |                                                                                                    |                                                 | •                                     |  |  |  |
|          | Close Ctrl+F4                                                                                                    | ×       | Compilation Report - EqCmpDemo                                                                                                    | EqCmp4.bdf                                      |                                       |  |  |  |
| •        | New Project Wizard                                                                                                  |         | ] 🔁 🕟 😑 👑 A 🕁 👳 🗸                                                                                                    | <b>n h h h l l l l l l l l l l l l l l l l </b> | 😽 🕼 🐘 🔲 🗴                             |  |  |  |
| 1        | Open Project Ctrl+J                                                                                                 |         |                                                                                                    |                                                 |                                       |  |  |  |
|          | Save Project                                                                                                    |         |                                                                                                    | · · · · · · · · · · · · · · · · · · ·           | · · · · · · · · · · · · · · · · · · · |  |  |  |
|          | Close Project                                                                                                    |         | ••••••••••••••••••••••••••••••••••••••                                                                                                    | INPÚŤ (input0[3.                                | .0]                                   |  |  |  |
|          | Save Ctriss                                                                                                    |         |                                                                                                    | input 1/2                                       | 01                                    |  |  |  |
| 10       | Save As                                                                                                    |         |                                                                                                    |                                                 |                                       |  |  |  |
| 1.08     | Save All Ctrl+Shi                                                                                                   | iff+S   | 0[3]                                                                                                    | . 킹 킹 킹 및                                       |                                       |  |  |  |
| <b>.</b> | 001070                                                                                                    |         | the second second secon |                                                 |                                       |  |  |  |
|          | File Properties                                                                                                    | Ŀ,      |                                                                                                    |                                                 |                                       |  |  |  |
|          | Create / Update                                                                                                    | •       | Create HDL Design File from Current File                                                                                                    |                                                 |                                       |  |  |  |
|          | Export                                                                                                    |         | Create Symbol Files for Current File                                                                                                    | 1. /×                                           |                                       |  |  |  |
|          | Convert Programming Files                                                                                           |         | Create AHDL Include Files for Current File                                                                                                    | I\$∕                                            |                                       |  |  |  |
| F        | Dage Setup                                                                                                    |         | Create Verilog Instantiation Template Files for Current File                                                                                                    |                                                 |                                       |  |  |  |
|          | Print Preview                                                                                                    |         | Create VHDL Component Declaration Files for Current File                                                                                                    | AND4                                            |                                       |  |  |  |
|          | Print Ctrl+P                                                                                                    |         | Create Design File from Colonied Black                                                                                                    |                                                 |                                       |  |  |  |
|          |                                                                                                    |         | Undate Design File from Selected Block                                                                                                    |                                                 | Out                                   |  |  |  |
|          | Recent Files                                                                                                    | •       | opulie boogn the non-booked block.                                                                                                    |                                                 |                                       |  |  |  |
|          | Recent Projects                                                                                                    | +       | Create SignalTap II File from Design Instance(s)                                                                                                    |                                                 |                                       |  |  |  |
|          | Evê AB4E4                                                                                                    |         | Create JAM, JBC, SVF, or ISC File                                                                                                    | and_1                                           |                                       |  |  |  |
| 1        |                                                                                                    | _       | Create/Update IPS File                                                                                                    |                                                 | ••••••••                              |  |  |  |
| ×        | Time TD Message                                                                                                    | _       | Create Board-Level Boundary-Scan File                                                                                                    |                                                 |                                       |  |  |  |
| 8        | The the wessage                                                                                                    | 1       | Create Top-Level Design File From Pin Planner                                                                                                    |                                                 |                                       |  |  |  |
| ₽        |                                                                                                    | -       |                                                                                                    | -                                               |                                       |  |  |  |
| ≡        |                                                                                                    |         |                                                                                                    |                                                 |                                       |  |  |  |
| des      |                                                                                                    |         |                                                                                                    |                                                 |                                       |  |  |  |
| essa     | System (14) Processing                                                                                              |         |                                                                                                    |                                                 | ,                                     |  |  |  |
| Crea     | 2 Updamitry Processing<br>Create survey files for surgers files                                                     |         |                                                                                                    |                                                 |                                       |  |  |  |
| orcu     | areas aynor nor on current no                                                                                       |         |                                                                                                    |                                                 |                                       |  |  |  |

Figura 61 – Criação de um símbolo para o módulo "EqCmp4".

| Create Syn                   | nbol File                                                                                                    | ×              |
|------------------------------|----------------------------------------------------------------------------------------------------|----------------|
| Look in:                     | CUBers/asrokreira/CoudStationLSDg2016ULSDg2Aula1Parte4 CUBers/asrokreira/CoudStationLSDg2016ULSDg2Aula1Parte4 C C CUBers/asrokreira/CoudStationLSDg2016ULSDg2Aula1Parte4 C C CUBers/asrokreira/CoudStationLSDg2016ULSDg2Aula1Parte4 C C CUBErs/asrokreira/CoudStationLSDg2016ULSDg2Aula1Parte4 C C CUBErs/asrokreira/CoudStationLSDg2016ULSDg2Aula1Parte4 C C CUBErs/asrokreira/CoudStationLSDg2016ULSDg2Aula1Parte4 C C C CUBErs/asrokreira/CoudStationLSDg2016ULSDg2Aula1Parte4 C C C CUBErs/asrokreira/CoudStationLSDg2016ULSDg2Aula1Parte4 C C C CUBErs/asrokreira/CoudStationLSDg2016ULSDg2Aula1Parte4 C C C CUBErs/asrokreira/CoudStationLSDg2016ULSDg2Aula1Parte4 C C C C C CUBErs/asrokreira/CoudStationLSDg2016ULSDg2Aula1Parte4 C C C C C C C C C C C C C C C C C C C |                |
| File name:<br>Files of type: | EqCmp4.bsf<br>Symbol File (*.bsf)                                                                                                    | Save<br>Cancel |

Figura 62 – Gravação do ficheiro "EqCmp4.bsf" relativo ao símbolo do módulo "EqCmp4".

**4.** Crie um novo ficheiro para um diagrama esquemático, chamado "EqCmpDemo.bdf", para instanciar o comparador de igualdade construído no ponto anterior (Figura 63) e efetuar a sua interligação a pinos da FPGA. Ligue a entrada "input0[3..0]" aos interruptores SW[3..0], a entrada "input1[3..0]" aos interruptores SW[7..4] e a saída "cmpOut" a LEDG[0] tal como ilustrado na Figura 64.

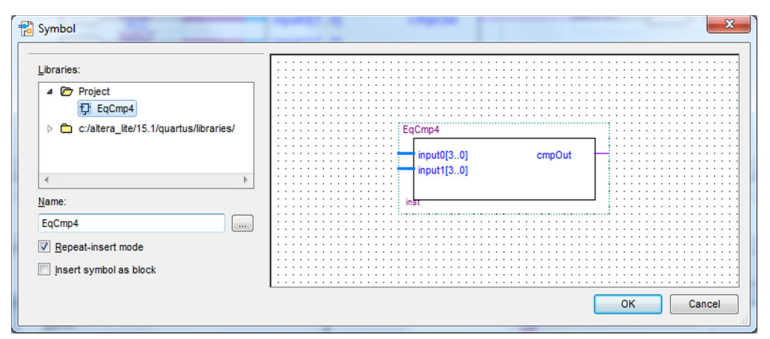

Figura 63 – Instanciação num diagrama esquemático do módulo "EqCmp4".

| Ele Ed Yew Boyet Assymmets Pocessing Too Widew Beb   Seric Atera com  Comptition  Fies  Ecomption  Fies  Ecomption  Fies  Fies  F                                                                                                    | 🕥 Quartus Prime Lite Edition - C/Users/asroliveira/CloudStation/LSDig2016/LSDig/Aula1/Parte4/EqCmpDemo - EqCmpDemo |                                           |                        |  |  |  |  |  |  |  |  |
|----------------------------------------------------------------------------------------------------|----------------------------------------------------------------------------------------------------|-------------------------------------------|------------------------|--|--|--|--|--|--|--|--|
| Total     Test     Product Navigator     Test     Product Navigator     Test     Product Navigator     Product Navigator <th>Eile Edit View Project Assignments Process</th> <th>Search altera.com</th>                                                                                                    | Eile Edit View Project Assignments Process                                                                         | Search altera.com                         |                        |  |  |  |  |  |  |  |  |
| Project Navigator<br>Preset Navigator<br>Preset Navig                                                                                                    | □ た                                                                                                    |                                           |                        |  |  |  |  |  |  |  |  |
| Fees   Pres   Pres                                                                                                    | Project Navigator 📄 Files 🔹 🗐 🖲 x 🖌 😜 Completion Report - EqCinpOlemo 🔯 👘 EqCinpOlemo Adf 🔯                        |                                           |                        |  |  |  |  |  |  |  |  |
| Task       SV(3.0)       U201       input0(3.0)       cmpOut       OUTPUT       LED G(0)         ?       >       Assession       SV(7.4)       NCC       input1(3.0)       cmpOut       CmpOut       CmpOut                                                                                                    | Files                                                                                                    | <b>™ Q W</b> A D <b>W O N N W O O N N</b> | <b>⊒ ™</b> ∧           |  |  |  |  |  |  |  |  |
| Taska<br>Taska<br>Taska<br>P by Anaysia 6 Synthesia<br>SW(7.4)<br>DUTRUT<br>SW(7.4)<br>DUTRUT<br>SW(7.4)<br>DUTRUT<br>DUTRUT<br>DUTR | EqCmpDemo.bdf                                                                                                    |                                           | ^<br>                  |  |  |  |  |  |  |  |  |
| Task     Swi[3:0]     WC       ?     >>     Anayaa 5 Syntesis       ?     >>     Anayaa 5 Syntesis       ?     >>     Fder (Poce 3 Roule)       ?     >>     >       ?     >>       ?     >>       ?     >>       ?     >>       ?     >>       ?     >>       ?     >>       ?     >>       ?     >>       ?     >>       ?     >>       ?     >>       ?     >>       ?     >>       ?     >>       ?     >>       ?     >>       ?     >>       ?     >>       ?     >>       ?     >>       ?     >>       ?     >>       ?     >>       ?     >>       ?     ?       ?     ?       ?     ?       ?     ?       ?     ?       ?     ?       ?     ?       ?     ?       ?     ?       ?     ?       ?     ?       ?     ? <th>Tasks Compilation</th> <th>Fa Cmn4</th> <th></th>                                                                                                    | Tasks Compilation                                                                                                  | Fa Cmn4                                   |                        |  |  |  |  |  |  |  |  |
| ?     ▲     Compte Desagn     SW(3,0)     WC     input(3,0)     cmpOut     DUIPUL     LEDG(0)       ?     ▶     > Assentiation (Generate programme)     SW(7,4)     WC     input(13,0)     cmpOut     cmpOut     cd(2,0)       ?     ▶     > Assentiation (Generate programme)     SW(7,4)     WC     cd(2,0)     cd(2,0)     cd(2,0)       ?     ▶     > EAA steating open Programme)     SW(7,4)     SW(7,4)     SW(7,4)     SW(7,4)       ?     ▶     > Assentiation (Generate programme)     SW(7,4)     SW(7,4)     SW(7,4)     SW(7,4)       ?     ▶     > EAA steating open Programme)     SW(7,4)     SW(7,4)     SW(7,4)     SW(7,4)       ?     ▶     > EAA steating open Programme)     SW(7,4)     SW(7,4)     SW(7,4)     SW(7,4)       *     T     *     *     **     **     **       *     T     *     **     **     **       *     T     *     **     **     **       *     **     **     **     **                                                                                                    | Task                                                                                                    |                                           |                        |  |  |  |  |  |  |  |  |
| ?     >     >     Anaysis Symbols       ?     >     >     Fetr (Pace Shoule)       ?     >     >     Assember (Generate programme)       ?     >     >     >       ?     >     >     >       ?     >     >     >       ?     >     >     >       ?     >     >     >       ?     >     >     >       ?     >     >     >       ?     >     >     >       ?     >     >     >       ?     >     >     >       ?     >     >     >       ?     >     >     >       ?     >     >     >       ?     >     >     >       ?     >     >     >       ?     >     >     >       ?     >     >     >       ?     >     >     >       ?     >     >     >       ?     >     >     >       ?     >     >     >       ?     >     >     >       ?     >     >       ?     >     > <th>? 🔺 🕨 Compile Design</th> <th>SW[30] INPUT input0[30] cmpOut OUTPUT</th> <th> LEDG[0]</th>                                                                                                    | ? 🔺 🕨 Compile Design                                                                                               | SW[30] INPUT input0[30] cmpOut OUTPUT     | LEDG[0]                |  |  |  |  |  |  |  |  |
|                                                                                                    | ?  Analysis & Synthesis                                                                                            | SW[74] input1[30]                         |                        |  |  |  |  |  |  |  |  |
| ?     >     Treduest Timing Analysis     ed_Cfmp_4_inSt       ?     >     >     ECA Healst Weer       Image: Comp_4_inSt     ed_Cfmp_4_inSt       Image: Comp_4_inSt     image: Comp_4_inSt       Image: Comp_4_inSt     image: Comp_4_inSt       Image: Comp_4_in                                                                                                    | Priter (Place & Roule)     Assembler (Generate programming                                                         |                                           |                        |  |  |  |  |  |  |  |  |
| ?     >     ECA Heles Weer       Eda Settings                                                                                                    | ? > TimeQuest Timing Analysis                                                                                      | eq_cmp_4_inst                             |                        |  |  |  |  |  |  |  |  |
| Edi Settings Program Device (Open Programmer)                                                                                                    | ? D DA Netlist Writer                                                                                              |                                           |                        |  |  |  |  |  |  |  |  |
| Pogram Device (Open Pogrammer)         """"""""""""""""""""""""""""""""""""                                                                                                    | Edit Settings                                                                                                    |                                           |                        |  |  |  |  |  |  |  |  |
| Type         ID         Message           0                                                                                                    | Program Device (Open Programmer)                                                                                   |                                           | •                      |  |  |  |  |  |  |  |  |
| x Type ID Message                                                                                                    |                                                                                                    |                                           | •                      |  |  |  |  |  |  |  |  |
| 2007 4 2 2 2 2 2 2 2 2 2 2 2 2 2 2 2 2 2 2                                                                                                    | f<br>f<br>(?)<br>≣                                                                                                 |                                           |                        |  |  |  |  |  |  |  |  |
| 2 Jack 00 0000                                                                                                    | Burtem (14) Brossesies                                                                                             |                                           | •                      |  |  |  |  |  |  |  |  |
| 041.003 100/8 00.00.03                                                                                                    | System (17) Processing                                                                                             |                                           | 641, 303 100% 00:00:05 |  |  |  |  |  |  |  |  |

Figura 64 – Interligação do módulo "EqCmp4" e dos portos de entrada e de saída e identificação dos diversos elementos do circuito no módulo "EqCmpDemo".

**5.** Importe o ficheiro "master.qsf" com as definições dos pinos da FPGA na placa de desenvolvimento.

6. Efetue a síntese e implementação do projeto através do comando "Compile Design".

**7.** No final do processo de compilação, programe a FPGA e teste o comparador no *kit* de desenvolvimento aplicando diversos vetores de teste através dos interruptores usados e observando no LED o valor da saída.

8. Feche a aplicação de programação da FPGA.

**9.** Crie um novo ficheiro VHDL, chamado "EqCmp8.vhd" com o código VHDL da Figura 65, correspondente a um comparador de igualdade de duas entradas de 8 bits.

```
library IEEE;
use IEEE.STD_LOGIC_1164.all;
entity EqCmp8 is
    port(input0 : in std_logic_vector(7 downto 0);
        input1 : in std_logic_vector(7 downto 0);
        cmpOut : out std_logic);
end EqCmp8;
architecture Behavioral of EqCmp8 is
begin
    cmpOut <= '1' when (input0 = input1) else
        '0';
end Behavioral;
```

Figura 65 – Código fonte do módulo "EqCmp8" (comparador de igualdade de 8 bits).

**10.** Crie um símbolo para o módulo descrito no ficheiro "EqCmp8.vhd", tal como ilustrado na Figura 66, de forma a poder instanciá-lo num diagrama esquemático.

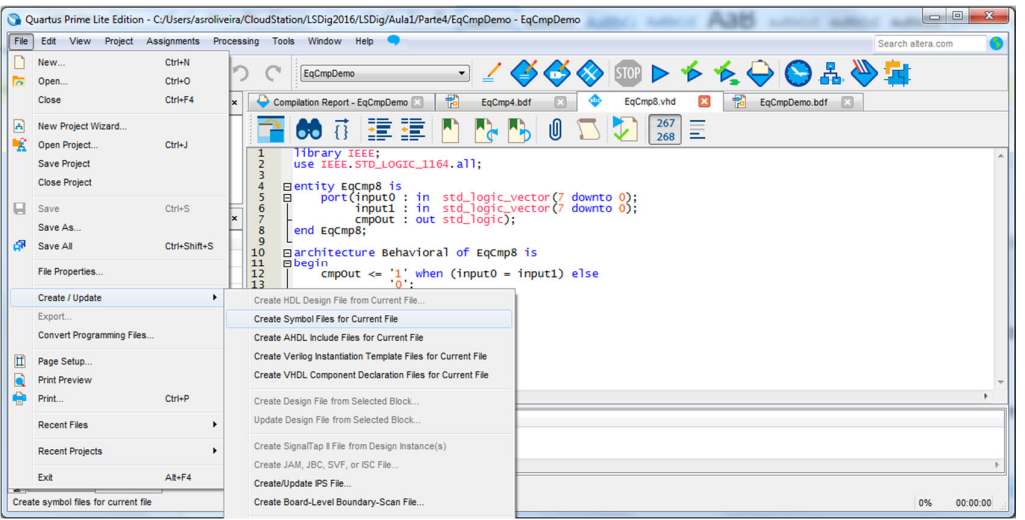

Figura 66 – Criação de um símbolo para o módulo "EqCmp8".

**11.** Troque no ficheiro *top-level* "EqCmpDemo" a instanciação do módulo "EqCmp4" pelo módulo "EqCmp8" (Figura 67) e ligue-o tal como ilustrado na Figura 68.

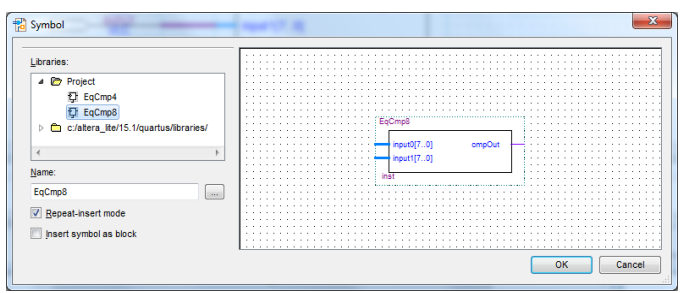

Figura 67 – Instanciação num diagrama esquemático do módulo "EqCmp8".

| 🕥 Quartus Prime Lite Edition - C./Users/szroliveira/CloudStation/LSDig2016/LSDig/Aula1/Parte4/EqCmpDemo - EqCmpDemo |                             |                   |               |                                    |                                   |                                        |  |  |  |  |  |
|----------------------------------------------------------------------------------------------------|-----------------------------|-------------------|---------------|------------------------------------|-----------------------------------|----------------------------------------|--|--|--|--|--|
| Eile Edit View Project Assignments Proces                                                                           |                             | Search altera.com |               |                                    |                                   |                                        |  |  |  |  |  |
| □ 🚾 🖯 🦟 Ū 🗊 つ 🤉 Econolemo 🔹 🗹 🏈 🚭 💷 🕨 🍐 🌺 🌺 😫                                                                       |                             |                   |               |                                    |                                   |                                        |  |  |  |  |  |
| Project Navigator Files                                                                                             | Compilation Report - EqCmpD | emo 🖂  🔂 EqCmp4.b | if 🗵 💠 EqC    | mp8.vhd 🛛                          | 🔁 EqCmpDemo.bdf 🛛                 |                                        |  |  |  |  |  |
| Files                                                                                                    | 🔁 🕟 🍳 🕊                     | A 🕩 📽 🕻           | <u>ר</u> רו   | $\backslash \backslash \mathbb{N}$ | $\Box \bigcirc \land \land \land$ | •••••••••••••••••••••••••••••••••••••• |  |  |  |  |  |
| EqCmpDemo.bdf                                                                                                    |                             |                   |               |                                    |                                   | · · · · · · · · · · · · · · · · · · ·  |  |  |  |  |  |
| EqCmp8.vhd                                                                                                    |                             |                   |               |                                    |                                   |                                        |  |  |  |  |  |
| Tasks Compilation ▼ = 🗊 🗗 ×                                                                                         |                             |                   | EqCmp8        |                                    |                                   |                                        |  |  |  |  |  |
| Task                                                                                                    |                             |                   |               |                                    |                                   |                                        |  |  |  |  |  |
| ? 🔺 🕨 Compile Design                                                                                                | SW[70]                      | VCC               | input0[70]    | cmpOut                             | OUTPUT                            |                                        |  |  |  |  |  |
| ? Analysis & Synthesis                                                                                              | SW[158]                     |                   | input1[70]    |                                    |                                   |                                        |  |  |  |  |  |
| ? D Fitter (Place & Route)                                                                                          |                             |                   | en cmn 8 inst |                                    |                                   |                                        |  |  |  |  |  |
| ? > Assembler (Generate programming                                                                                 |                             |                   | od_oub_o_ust  |                                    | l                                 |                                        |  |  |  |  |  |
| 7 D TimeQuest Timing Analysis                                                                                       |                             |                   |               |                                    |                                   |                                        |  |  |  |  |  |
| / P EDA Netlist Writer                                                                                              |                             |                   |               |                                    |                                   |                                        |  |  |  |  |  |
| Edit Settings                                                                                                    |                             |                   |               |                                    |                                   |                                        |  |  |  |  |  |
|                                                                                                    | 4                           |                   |               |                                    |                                   | • • • • • • • • • • • • •              |  |  |  |  |  |
| ×                                                                                                    |                             |                   |               |                                    |                                   |                                        |  |  |  |  |  |
| B ID Message                                                                                                    |                             |                   |               |                                    |                                   |                                        |  |  |  |  |  |
| <b>P</b>                                                                                                    |                             |                   |               |                                    |                                   |                                        |  |  |  |  |  |
|                                                                                                    |                             |                   |               |                                    |                                   |                                        |  |  |  |  |  |
| <u>¥</u> System (27) Processing                                                                                     |                             |                   |               |                                    |                                   |                                        |  |  |  |  |  |
|                                                                                                    |                             |                   |               |                                    |                                   | 0% 00:00:00                            |  |  |  |  |  |

Figura 68 – Interligação do módulo "EqCmp8" e dos portos de entrada e de saída e identificação dos diversos elementos do circuito no módulo "EqCmpDemo".

**12.** Volte a importar o ficheiro "master.qsf" com as definições dos pinos da FPGA na placa de desenvolvimento.

13. Efetue a síntese e implementação do projeto através do comando "Compile Design".

14. Programe a FPGA através do comando "Program Device".

**15.** Teste o comparador no *kit* de desenvolvimento aplicando diversos vetores de teste através dos interruptores usados e observando no LED o valor da saída.

**16.** Feche a aplicação de programação da FPGA e seguidamente o projeto.

# Para refletir

De acordo com a experiência adquirida com a realização deste guião, em que circunstâncias prefere usar VHDL e em que casos prefere a captura de diagramas esquemáticos (esquemas lógicos)?

# ТРС

**1.** Acrescente ao projeto da parte II deste guião um ficheiro que permita realizar na forma de um diagrama esquemático a instanciação e interligação da porta lógica AND e do inversor de forma a construir a porta NAND. Compile e teste o projeto resultante.

2. Valide por simulação o módulo "LogicUnit" da parte III deste guião.

**3.** Valide por simulação os módulos "EqCmp4" e "EqCmp8" da parte IV deste guião.

PDF criado em 10/02/2023 às 10:40:20